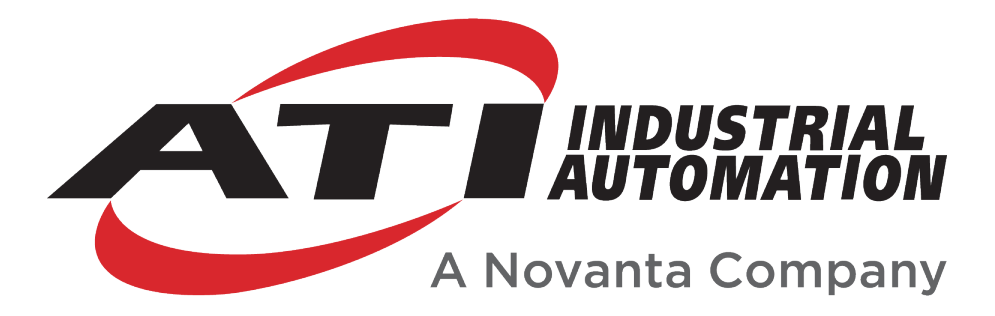

# Integrating ATI EtherCAT Force/Torque Sensors with KUKA® FTCtrl

# Manual

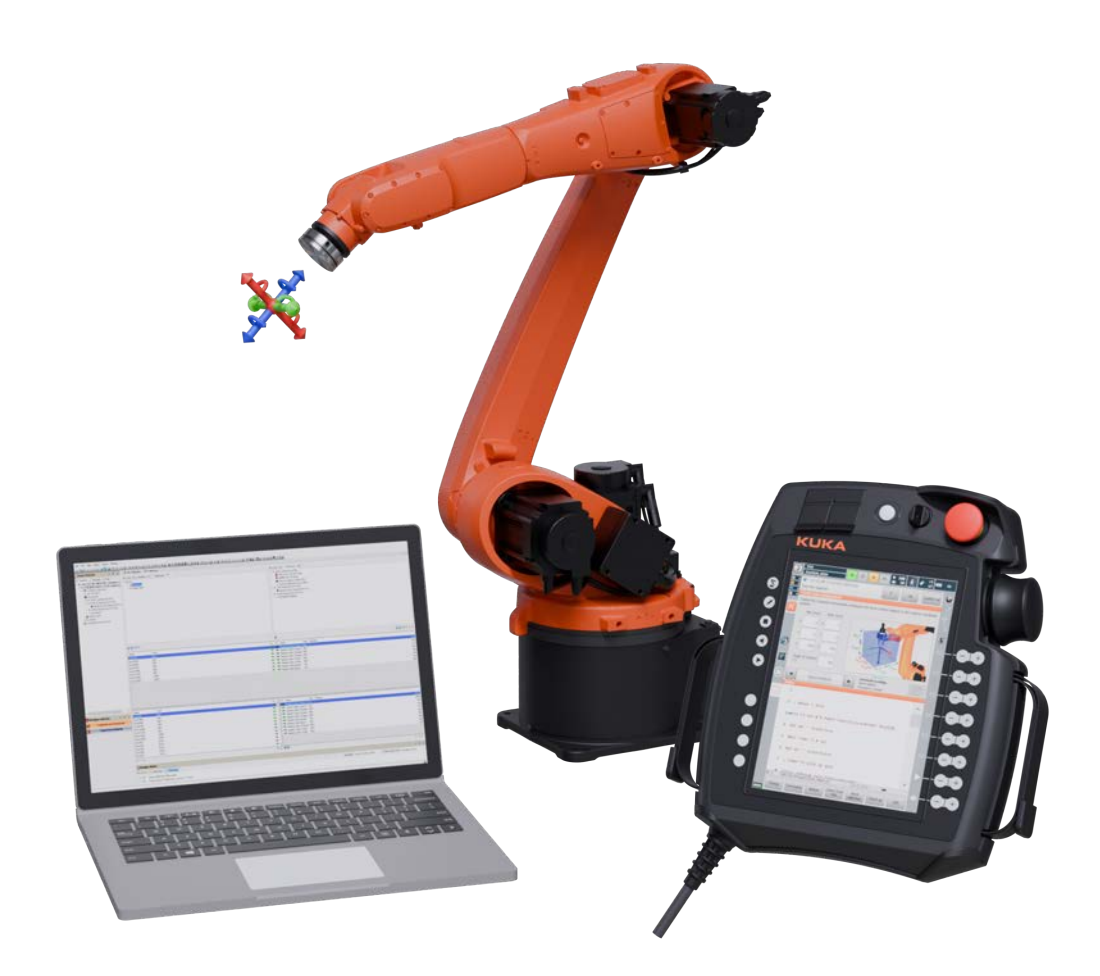

Document #: 9620-05-D-ATI KUKA FTCtrl

Engineered Products for Robotic Productivity Pinnacle Park • 1031 Goodworth Drive • Apex, NC 27539 • Tel:+1 919-772-0115 • Fax:+1 919-772-8259 • www.ati-ia.com

## Foreword

Information contained in this document is the property of ATI Industrial Automation, Inc. and shall not be reproduced in whole or in part without prior written approval of ATI Industrial Automation, Inc. The information herein is subject to change without notice and should not be construed as a commitment on the part of ATI Industrial Automation, Inc. This manual is periodically revised to reflect and incorporate changes made to the F/T system.

ATI Industrial Automation, Inc. assumes no responsibility for any errors or omissions in this document.

Copyright © (2024) by ATI Industrial Automation, Inc., Apex, North Carolina USA. All Rights Reserved. Published in the USA.

ATI F/T Sensing Systems are considered components/ semi-finished goods intended for use in larger system/ device/ finished good.

In consideration that ATI Industrial Automation, Inc. (ATI) products are intended for use with robotic and/or automated machines, ATI does not recommend the use of its products for applications wherein failure or malfunction of an ATI component or system threatens life or makes injury probable. Anyone who uses or incorporates ATI components within any potentially life threatening system must obtain ATI's prior consent based upon assurance to ATI that a malfunction of ATI's component does not pose direct or indirect threat of injury or death, and (even if such consent is given) shall indemnify ATI from any claim, loss, liability, and related expenses arising from any injury or death resulting from use of ATI components.

For terms and conditions of sale, refer to the *website* or contact an ATI representative.

All trademarks belong to their respective owners.

Note:

Please read the manual before calling customer service, and have the following information available:

- 1. Serial number (e.g., FT01234)
- 2. Sensor model (e.g., Axia90-M50)
- 3. Calibration (e.g., US-15-50, SI-65-6, etc.)
- 4. Accurate and complete description of the question or problem.
- 5. Robot model, controller model, controller software version, and installed KUKA FTCtrl options.

Be near the F/T system when calling (if possible). For questions specific to KUKA-provided software or hardware, please contact KUKA's technical support.

Please contact an ATI representative for assistance, if needed:

Sale, Service and Information about ATI products:

ATI Industrial Automation (a *Novanta* Company) 1031 Goodworth Drive Apex, NC 27539 USA *www.ati-ia.com* Tel: +1 919-772-0115 Fax: +1 919-772-8259

**Application Engineering** E-mail: *ft.support@novanta.com* 

24/7 Support Tel: +1 855.ATI-IA.00 (+1 855-284-4200)

## **Table of Contents**

| Glo        | ssary      | ·         |                                                                     | D-4        |
|------------|------------|-----------|---------------------------------------------------------------------|------------|
| 1.         | Safe       | ty        |                                                                     | D-5        |
|            | 1.1        | Explar    | ation of Notifications                                              | D-5        |
|            | 1.2        | Genera    | al Safety Guidelines                                                | D-5        |
| 2.         | Prod       | luct Ov   | erview                                                              | <b>D-6</b> |
|            | 2.1        | Syster    | n Components                                                        | D-6        |
|            |            | 2.1.1     | ATI                                                                 | D-6        |
|            |            | 2.1.2     | KUKA                                                                | D-8        |
| 3.         | Hard       | lware S   | et-Up                                                               | D-8        |
| 4.         | Soft       | ware Se   | etup                                                                | D-9        |
|            | 4.1        | Integra   | ate the ATI Sensor's Data into KRC Digital IO                       | D-9        |
|            |            | 4.1.1     | Add the ATI Sensor to the DTM Catalog                               | D-9        |
|            |            | 4.1.2     | Add the Sensor to KUKA Extension Bus                                | D-14       |
|            |            | 4.1.3     | Map the Sensor's Data into the Project's I/O                        | D-17       |
|            |            |           | 4.1.3.1 Map the Sensor's Digital Inputs (for V3.x)                  | D-17       |
|            |            |           | 4.1.3.2 Map the Sensor's Digital Inputs (for V4.x and V5.x)         | D-20       |
|            |            |           | 4.1.3.3 Map the Sensor's Digital Outputs (for V3.x, V4.x, and V5.x) | D-23       |
|            | 4.2        | Confir    | m ATI Sensor EtherCAT Slave on Teach Pendant                        | D-24       |
|            | 4.3        | Set Up    | FTCtrl to Use EtherCAT Axia/FT Data                                 | D-25       |
|            |            | 4.3.1     | KUKA FTCtrl V3.x                                                    | D-25       |
|            |            | 4.3.2     | KUKA FTCtrl V4.x and V5.x                                           | D-26       |
| <b>5</b> . | FTC        | rl Prog   | ramming                                                             | D-28       |
| <b>6</b> . | Mon        | itoring   | F/T Data                                                            | D-28       |
|            | <b>6.1</b> | View S    | ensor Signals on Teach Pendant                                      | D-28       |
|            | 6.2        | Conve     | rt ATI F/T Sensor's Data From Counts to User Units                  | D-28       |
|            | 6.3        | Use F/    | T Data as REAL-type Variables                                       | D-28       |
| 7.         | Trou       | blesho    | oting Guidance                                                      | D-30       |
| 8.         | Spec       | cificatio | ons                                                                 | D-30       |
|            | 8.1        | F/T Se    | nsor                                                                | D-30       |

| Term                                | Definitions                                                                                                    |
|-------------------------------------|----------------------------------------------------------------------------------------------------|
| Control Code                        | An output command signal that corresponds to a feature of the ATI sensor, for example: Bias, Filter selection, set Sample Rate, and select Calibration. Bit maps of control codes are available in the ATI manual for the sensor.                                                                                                    |
| Counts                              | Data type that the ATI sensor reports Force/Torque values. To convert to user units, the Counts must be divided by a scaling factor like Counts per Force (CpF) or Counts per Torque (CpT).                                                                                                    |
| Data Rate                           | How fast data is output over the network.                                                                                                    |
| DINT                                | A (32) bit data type that represents a signed double integer.                                                                                                    |
| ESI                                 | EtherCAT Slave Information (ESI) is an ATI-provided EtherCAT (*.XML) file type that defines the ATI EtherCAT sensor product in the installation of WorkVisual.                                                                                                    |
| EtherCAT                            | An industrial automation fieldbus.                                                                                                    |
| Ethernet                            | A family of computer networking technologies commonly used in local area networks.                                                                                                    |
| Force                               | A force is a push or pull action on an object caused by an interaction with another object. Force = mass x acceleration                                                                                                    |
| FTCtrl                              | KUKA's Integrated ForceTorqueOption (FTCtrl) is an add-on package that allows the robot to react in real-time to its surrounding and to deviate from its programed path or speed, based on feedback from the force sensor.                                                                                                    |
| FT or F/T                           | Force and Torque.                                                                                                    |
| IO or I/O                           | Input and Output.                                                                                                    |
| Interface Plate                     | A separate plate that attaches the sensor to another surface. Interface plates are<br>often used if the bolt pattern on the sensor doesn't match the bolt pattern on the<br>robot arm or customer tooling. The interface plate has two bolt patterns, one on either<br>side of the plate. One side is for the sensor. The other side is for the robot arm or<br>customer tooling. |
| N/A                                 | Not applicable.                                                                                                    |
| P/N                                 | Part Number                                                                                                    |
| Power Cycle                         | When a user removes and then restores power to a device.                                                                                                    |
| Real-type Variable                  | An advanced programming feature where the end user can convert binary IO to REAL numbers (32 bit floating point number) that are stored in variables.                                                                                                    |
| Sensor                              | The component that converts a detected load into electrical signals.                                                                                                    |
| Sensor System<br>(or configuration) | The entire assembly consisting of a sensor body and a system interface to translate force and torque signals into a specific communication interface/protocol.                                                                                                    |
| Torque                              | The application of a force through a lever or moment arm that causes something to want to turn. For example, a user applies torque to a screw to make it turn. Torque = force x moment arm                                                                                                    |
| UDINT                               | A (32) bit type that represents an unsigned double integer.                                                                                                    |
| User Units                          | The end user's units of measurement such as Newtons (N) and Newton meter (Nm).                                                                                                    |
| WorkVisual (or KUKA.<br>WorkVisual) | A KUKA software package that is a development environment for configuring, programming, and troubleshooting a KUKA industrial robot or customer-specific kinematic system. The end user must install this software on a laptop or PC.                                                                                                    |

## Glossary

## 1. Safety

The safety section describes general safety guidelines to be followed with this product, explanations of the notifications found in this manual, and safety precautions that apply to the product. Product specific notifications are imbedded within the sections of this manual (where they apply).

## **1.1 Explanation of Notifications**

These notifications are used in all of ATI manuals and are not specific to this product. The user should heed all notifications from the robot manufacturer and/or the manufacturers of other components used in the installation.

**DANGER:** Notification of information or instructions that if not followed will result in death or serious injury. The notification provides information about the nature of the hazardous situation, the consequences of not avoiding the hazard, and the method for avoiding the situation.

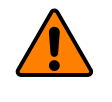

**WARNING:** Notification of information or instructions that if not followed could result in death or serious injury. The notification provides information about the nature of the hazardous situation, the consequences of not avoiding the hazard, and the method for avoiding the situation.

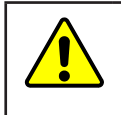

**CAUTION:** Notification of information or instructions that if not followed could result in moderate injury or will cause damage to equipment. The notification provides information about the nature of the hazardous situation, the consequences of not avoiding the hazard, and the method for avoiding the situation.

**NOTICE:** Notification of specific information or instructions about maintaining, operating, installing, or setting up the product that if not followed could result in damage to equipment. The notification can emphasize, but is not limited to: specific grease types, best operating practices, and maintenance tips.

## 1.2 General Safety Guidelines

The customer should verify that the sensor is rated for the maximum load and torque expected during operation. Because static forces are less than the dynamic forces from the acceleration or deceleration of the robot, be aware of the dynamic loads caused by the robot.

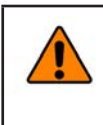

**WARNING:** Performing maintenance or repair on the sensor when circuits (for example: power, water, and air) are energized could result in death or serious injury. Discharge and verify all energized circuits are de-energized in accordance with the customer's safety practices and policies.

## 2. Product Overview

ATI 6-axis Force Torque (F/T) sensors are a high performance option for use with KUKA<sup>®</sup>'s ForceTorqueControl software. KUKA's Integrated ForceTorqueControl option (FTCtrl) allows the robot to react in real-time to its surroundings and to deviate from its programmed path or speed, based on feedback from the force sensor.

While the ATI Ethernet (NET) F/T sensor with Net Box is the preferred product for use with KUKA. ForceTorqueControl, ATI's EtherCAT Axia and other EtherCAT F/T sensors are also compatible. Specifically for ATI's low-cost Axia line, only the EtherCAT version Axia is compatible. For more information about ATI sensor models, refer to the *ATI website*.

For more information about KUKA products, refer to *https://www.kuka.com/*. To access KUKA manuals, log-in to their *customer portal* or contact a representative at KUKA.

This manual includes these main how-to topics:

- Step-by-step instructions of how to integrate ATI F/T sensors into KUKA Digital IO and then into KUKA FTCtrl software in *Section 4—Software Setup*.
- A brief overview of how to convert I/O signals into KRL variables in *Section 6.3—Use F/T Data as REAL-type Variables*.

### 2.1 System Components

To use ATI EtherCAT F/T sensors within a KUKA system, verify the following hardware and software requirements are met:

### 2.1.1 ATI

For a general image of Axia and standard F/T sensor configurations, refer to *Figure 2.1, Figure 2.2*, and *Figure 2.3*.

#### Sensor

- Standard EtherCAT F/T: contact an *ATI applications engineer* for more information
- Axia EtherCAT F/T: refer to the Axia *webpage*

**NOTICE:** Examples in this manual use an ATI EtherCAT Axia80 sensor: ATI P/N 9105-ECAT-AXIA80.

**NOTICE:** ATI Ethernet (NET) F/T with Net Box (a different product from the EtherCAT sensors described in this manual) is the preferred, easily integrated sensor interface for use with KUKA FTCtrl. Instructions for the integration of NET F/T sensors with KUKA FTCtrl is included in the KUKA FTCtrl documentation. For ATI's low-cost Axia line, only the EtherCAT Axia version is compatible.

#### **Interface Plate**

- Mounting Adapter Plate (MAP), customer or ATI supplied, from sensor to the robot
- Tool Adapter Plate (TAP), customer or ATI supplied, from sensor to the tool

**NOTICE:** If using a large, non-IP rated sensor with removable MAP, it may be possible to machine the mounting patterns directly into the MAP. For mounting information, refer to the *ATI Transducer Section F/T manual*.

#### Cable

- CAT5 or higher EtherCAT cable from sensor to KUKA's RJ45 EtherCAT Extension Bus port
- For the ATI EtherCAT Axia, ATI provides two cables for power and EtherCAT connection (refer to the *ATI F/T EtherCAT Axia manual*).
- For other ATI EtherCAT F/T sensors, contact ATI F/T applications support (*ft.support@novanta.com*) for the correct cable.

#### Software

- EtherCAT ESI (\*.XML) file, which is available to download from the ATI website
- For EtherCAT Axia, refer to https://www.ati-ia.com/Products/ft/software/axia\_software.aspx.
- For other EtherCAT F/T, refer to *https://www.ati-ia.com/Products/ft/software/* SysSoftwareTemplates.aspx?family=8.

#### **Reference Materials**

- ATI EtherCAT Axia Manual
- ATI EtherCAT F/T Manual

#### Figure 2.1—ATI F/T Axia Components (parts may vary)

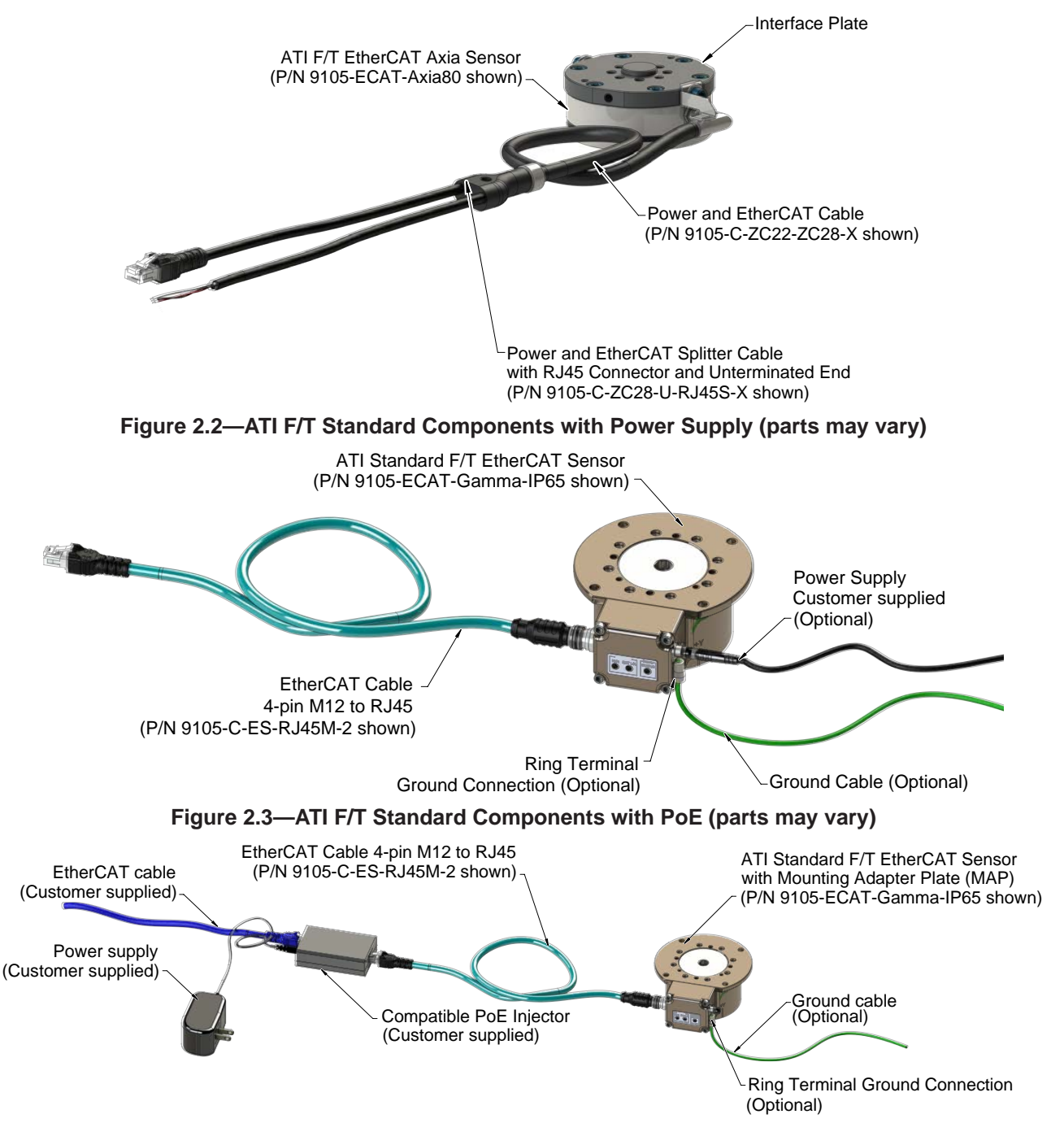

## 2.1.2 KUKA

Contact a KUKA sales or applications representative to ensure the correct components for the robot and controller. Be sure to specify a preference for an ATI sensor system.

#### Hardware

- KRC4 or newer robot controller if using KUKA FTCtrl
- Access to KRC's X44 EtherCAT Extension bus (or KEI Interface for KRC5 controllers)
- PC on Robot Controller's network, with WorkVisual installed

#### Software

- WorkVisual
- FTCtrl option, if using KUKA.ForceTorqueControl

**NOTICE:** This manual includes instructions for FTCtrl V3.x, 4.x, and 5.x. Some steps differ among these versions.

#### **Reference Materials**

**NOTICE:** To access KUKA manuals, log-in to their *customer portal* or contact a representative at KUKA.

- KUKA KRL Programming Manual
- KUKA WorkVisual Manual
- KUKA FTCtrl Manual
- KUKA CREAD/CWRITE Manual

## 3. Hardware Set-Up

- 1. Mount the sensor to the robot using interface plate(s).
  - For mounting guidelines, refer to the ATI's *Transducer Section F/T manual*, or for Axia sensors, refer to the ATI Axia sensor manual, such as: #9620-05-B-Axia80. Manuals are available on the *ATI webpage*.
- 2. Install the rest of the tooling.
- 3. Connect the sensor's power supply cable to an appropriate power supply.
  - For details, refer to the appropriate ATI sensor manual.
  - The sensor's LEDs light up through the startup sequence.
- 4. Connect the Ethernet cable from the sensor to the KUKA X44 EtherCAT Extension Bus port (or KEI interface on KRC5 controllers).

## 4. Software Setup

For the software setup, complete these three tasks:

Section 4.1—Integrate the ATI Sensor's Data into KRC Digital IO Section 4.2—Confirm ATI Sensor EtherCAT Slave on Teach Pendant Section 4.3—Set Up FTCtrl to Use EtherCAT Axia/FT Data

## 4.1 Integrate the ATI Sensor's Data into KRC Digital IO

Complete this task through KUKA's WorkVisual Development Environment.

This task has three parts:

- 1. Add the ATI sensor to the DTM Catalog (refer to *Section 4.1.1*).
- 2. Add the ATI sensor to KUKA Extension Bus in the WorkVisual Project (refer to Section 4.1.2).
- 3. Map the ATI sensor's data into the Project's I/O (refer to *Section 4.1.3*).

## 4.1.1 Add the ATI Sensor to the DTM Catalog

The ATI EtherCAT Axia product is defined with an ATI-provided EtherCAT ESI (\*.XML) file in this installation of WorkVisual. This part should be completed once per EtherCAT Axia \*.XML version, per WorkVisual environment. If another EtherCAT Axia with newer firmware and ESI \*.XML file is used later, the new ESI \*.XML file must be added to the DTM catalog.

1. Download the appropriate ATI ESI file to the laptop or PC.

- For EtherCAT Axia, refer to https://www.ati-ia.com/Products/ft/software/axia\_software.aspx.
- For other EtherCAT F/T, refer to *https://www.ati-ia.com/Products/ft/software/* SysSoftwareTemplates.aspx?family=8.
- 2. Close the current Project in WorkVisual.

NOTICE: The DTM Catalog cannot be changed if any Projects are open.

#### Figure 4.1—Close All Projects

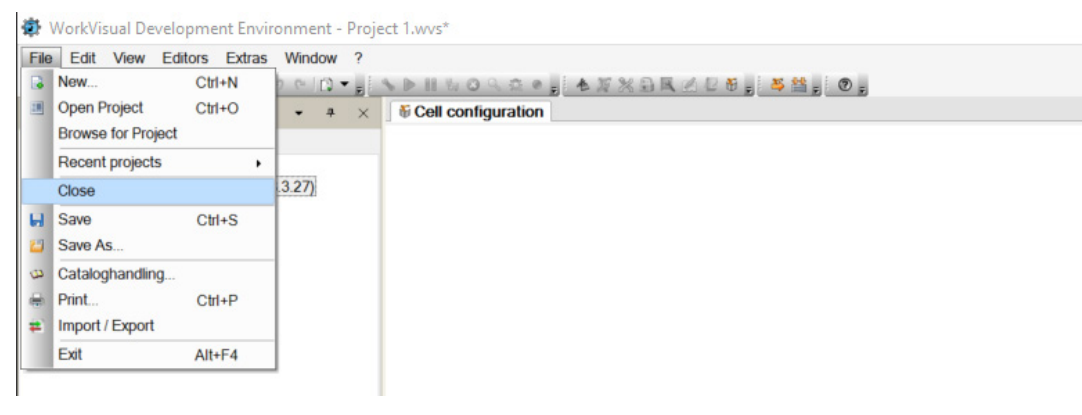

3. From the **File** dropdown menu, select **Import/Export**.

Figure 4.2—Import a New File

| File | Edit View Edi                      | tors Extras | Win  | dow | ? |                                         |       |      |      |       |         |   |
|------|------------------------------------|-------------|------|-----|---|-----------------------------------------|-------|------|------|-------|---------|---|
|      | New                                | Ctrl+N      | 2 04 | 0.  |   | ♦ ► II %                                | 09.20 | - 七万 | XBRE | 20.00 | 5 🖴 👷 💿 | Ŧ |
|      | Open Project<br>Browse for Project | Ctrl+O      | •    | 7   | × | +                                       |       |      |      |       |         |   |
|      | Recent projects                    | •           |      |     |   |                                         |       |      |      |       |         |   |
|      | Close                              |             | 1    |     |   |                                         |       |      |      |       |         |   |
| ы    | Save                               | Ctrl+S      | 1    |     |   | +                                       |       |      |      |       |         |   |
| 0    | Save As                            |             |      |     |   |                                         |       |      |      |       |         |   |
| 4    | Cataloghandling                    |             |      |     |   |                                         |       |      |      |       |         |   |
| -    | Print                              | Ctrl+P      |      |     |   | 1 + 1 - 1 - 1 - 1 - 1 - 1 - 1 - 1 - 1 - |       |      |      |       |         |   |
| #    | Import / Export                    |             |      |     |   |                                         |       |      |      |       |         |   |
|      | Exit                               | Alt+F4      | 1    |     |   |                                         |       |      |      |       |         |   |

4. Select Import device description file and click Next>.

| Figure 4.3—Import Device Description Fil | е |
|------------------------------------------|---|
|------------------------------------------|---|

| Export partial project<br>Import partial project<br>Import / Export trace configurations                                                                                                    | ^ |
|----------------------------------------------------------------------------------------------------|---|
| Import Irace Results<br>Export I/O-Configuration to XML -Files.<br>Import Symbol Table.<br>Export SymbolTable.                                                                                      |   |
| Import device description file.<br>Export Multiprog project.<br>Import Multiprog project.<br>Profibus CP 5614 import.<br>Import I/O-Connections.<br>Export I/O-Connections.<br>Profinet XML import. |   |

5. In the directory, navigate to the location of the ATI EtherCAT Axia \*.XML ESI file. Select **Open**.

Figure 4.4—Open the ATI EtherCAT Axia \*.XML File

| →                                    | > EC  | AI AXIA                           | ~ O               | Search ECAT AXIA                                                 |
|--------------------------------------|-------|-----------------------------------|-------------------|------------------------------------------------------------------|
| ganize * New folder                  |       |                                   |                   | III • 🗖 🛛                                                        |
| This PC                              | ^     | Name                              | Date modified     | xml version="1.0"<br encoding="utf-8"?>                          |
| 🗖 Desktop                            |       | ATI_Axia EtherCAT FT - 170829.xml | 8/29/2017 8:57 AN | xmlns:xsi="http://www.                                           |
| 😢 Documents                          |       |                                   |                   | 3.org/2001/XMLSchema-<br>instance"                               |
| 👃 Downloads                          |       |                                   |                   | xsi:noNamespaceSchemal<br>cation="EtherCATInfo.)                 |
| 🕽 Music                              |       |                                   |                   | d" Version="1.6">                                                |
| E Pictures                           |       |                                   |                   | <id>#x00000732</id>                                              |
| Videos                               |       |                                   |                   | Industrial                                                       |
| Windows (C:)                         |       |                                   |                   | Automation                                                       |
| PUBLIC (\\ATIFILESERVER) (I:)        |       |                                   |                   | <imagedata16x14>424DD6<br/>20000000000036000000</imagedata16x14> |
| DOCUMENTS (\\ATI_ENG) (J:)           |       |                                   |                   | 000000100000000E000000                                           |
| 🛫 johin (\\ATIFILESERVER\USERS) (Z:) |       |                                   |                   | 202E0000202E000000000                                            |
| Notwork                              | ~     | <                                 | >                 | FFFFFFFFFFFFFFFFFFFFFFFFF                                        |
| File name: ATL Avia Eth              | PrCAT | FT - 170829 vml                   | ~                 | EtherCAT ESI (*.xml)                                             |

6. Click Next>.

|   | Device descriptions to be | imported:           |             |  |
|---|---------------------------|---------------------|-------------|--|
|   | Vendor                    | Device              | Revision No |  |
|   | ATI Industrial Automatio  | ATI Axia F/T Sensor | V1.0        |  |
|   |                           |                     |             |  |
|   |                           |                     |             |  |
|   |                           |                     |             |  |
|   |                           |                     |             |  |
|   |                           |                     |             |  |
|   |                           |                     |             |  |
|   |                           |                     |             |  |
|   |                           |                     |             |  |
| - |                           |                     |             |  |

Figure 4.5—Import the ATI EtherCAT Axia \*.XML File

**NOTICE:** Any existing ATI EtherCAT ESI file versions that are installed will show up in the following window. To ensure the most current version is installed, remove older versions.

7. Click Finish.

Figure 4.6—Finish Importing the File

|      | Device descriptions to be | uninstalled:        |             |   |
|------|---------------------------|---------------------|-------------|---|
|      | Vendor                    | Device              | Revision No |   |
|      | ATI Industrial Automation | ATI Axia F/T Sensor | V1.0        |   |
|      | 1                         |                     |             |   |
|      |                           |                     |             |   |
|      |                           |                     |             |   |
|      |                           |                     |             |   |
|      |                           |                     |             |   |
|      |                           |                     |             |   |
|      |                           |                     |             |   |
|      |                           |                     |             |   |
|      |                           |                     |             |   |
|      |                           |                     |             |   |
|      |                           |                     |             |   |
| alla |                           |                     |             |   |
|      |                           |                     |             |   |
|      |                           |                     |             |   |
|      |                           | NG                  |             | _ |

8. After WorkVisual finishes importing the file, click **Close**.

| Import device description file. |                                                        |
|---------------------------------|--------------------------------------------------------|
|                                 | The device description has been imported successfully. |
|                                 | Close                                                  |

Figure 4.7—Close Window

9. From the Extras dropdown menu in WorkVisual, select DTM Catalog Management.

#### Figure 4.8—Extra Menu

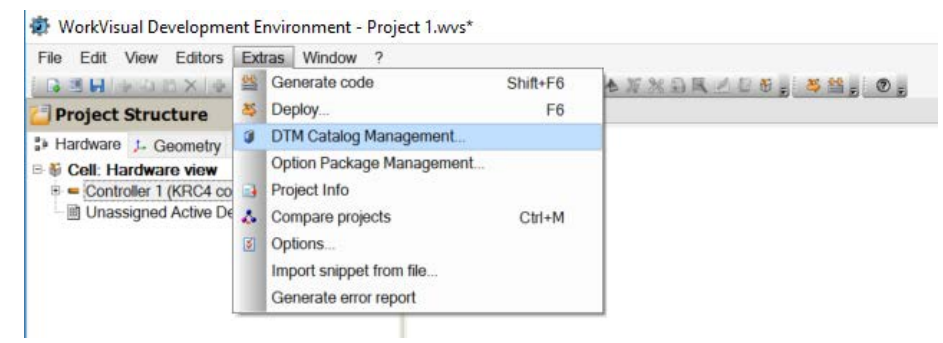

- 10. At the bottom of the window, click Search for installed DTMs.
- 11. In the **Known DTMs:** pane, select the ATI EtherCAT sensor with the name of the ESI Device Description file imported in Step 5.

Figure 4.9—Select the ATI File from Known DTMs

| Known DTMs:       |         |          |      |       |      |    | Current DTM catalog:                          |          |
|-------------------|---------|----------|------|-------|------|----|-----------------------------------------------|----------|
| Name              | Vendor  | Protocol | Туре | Versi | Date |    | Name                                          | Vendor A |
| ATI Axia F/T Sen  | ATI Ind | EtherC   | Gate | V1.0  | 2017 |    | Advanced Generic EDS                          | KUKA     |
| ATI EtherCAT Axia | ATI Ind | EtherC   | Gate | V2.0  | 2018 |    | #ArcLink XT                                   | KUKA     |
|                   |         |          |      |       |      |    | - ArcLink XT Device                           | KUKA     |
|                   |         |          |      |       |      | >> | Cabinet Interface Board (CIB)                 | KUKA     |
|                   |         |          |      |       |      |    | Scabinet Interface Board Small Robot (CIB-SR) | KUKA     |
|                   |         |          |      |       |      | >  | P CP 5614 A2                                  | KUKA     |
|                   |         |          |      |       |      |    | EM8905-1001 I/O-Module                        | KUKA     |
|                   |         |          |      |       |      |    | EM8905-1002 I/O-Module                        | KUKA     |
|                   |         |          |      |       |      |    | #EnDat-Umsetzer (EL5032)                      | Beckho   |
|                   |         |          |      |       |      |    | EtherNet/IP                                   | KUKA     |
|                   |         |          |      |       |      |    | Generic Device                                | KUKA     |
|                   |         |          |      |       |      | <  | Generic Device Explicit Msg                   | KUKA     |
|                   |         |          |      |       |      |    | Generic DeviceNet Device                      | KUKA     |
|                   |         |          |      |       |      | << | ▲IBS PCI SC/RI-I-T                            | KUKA     |
|                   |         |          |      |       |      |    | ▲IBS PCI SC/RI-LK                             | KUKA     |
|                   |         |          |      |       |      |    | Input Output Board 16 - 16B (IOB-16-16B)      | KUKA     |
|                   |         |          |      |       |      |    | KRC4 Electronic Mastering Device (EMD)        | KUKA     |
|                   |         |          |      |       |      |    | KRC4 primary EL6695-1001                      | KUKA     |
|                   |         |          |      |       |      |    | KRC4 primary EL6695-1001                      | KUKA 🗸   |
|                   |         |          |      |       |      |    | <                                             | >        |

Pinnacle Park • 1031 Goodworth Drive • Apex, NC 27539 • Tel:+1 919-772-0115 • Fax:+1 919-772-8259 • *www.ati-ia.com* D-12

- 12. Click the > button to move the desired DTM into the **Current DTM catalog**.
- 13. Click **OK**.

| nown DTMs:        |         |          |      |       |      | Current DTM catalog:                                             |         |
|-------------------|---------|----------|------|-------|------|------------------------------------------------------------------|---------|
| lame              | Vendor  | Protocol | Туре | Versi | Date | Name                                                             | Vendor  |
| ATI EtherCAT Axia | ATI Ind | EtherC   | Gate | V2.0  | 2018 | Advanced Generic EDS                                             | KUKA    |
|                   |         |          |      |       |      | #ArcLink XT                                                      | KUKA    |
|                   |         |          |      |       |      | #ArcLink XT Device                                               | KUKA    |
|                   |         |          |      |       |      | ATI Axia F/T Sensor                                              | ATI Ind |
|                   |         |          |      |       |      | E Cabinet Interface Board (CIB)                                  | KUKA    |
|                   |         |          |      |       |      | <ul> <li>Cabinet Interface Board Small Robot (CIB-SR)</li> </ul> | KUKA    |
|                   |         |          |      |       |      | CP 5614 A2                                                       | KUKA    |
|                   |         |          |      |       |      | EM8905-1001 I/O-Module                                           | KUKA    |
|                   |         |          |      |       |      | EM8905-1002 I/O-Module                                           | KUKA    |
|                   |         |          |      |       |      | ##EnDat-Umsetzer (EL5032)                                        | Beckho  |
|                   |         |          |      |       |      | EtherNet/IP                                                      | KUKA    |
|                   |         |          |      |       |      | < Generic Device                                                 | KUKA    |
|                   |         |          |      |       |      | Generic Device Explicit Msg                                      | KUKA    |
|                   |         |          |      |       |      | << Beneric DeviceNet Device                                      | KUKA    |
|                   |         |          |      |       |      | ▲IBS PCI SC/RI-I-T                                               | KUKA    |
|                   |         |          |      |       |      | ▲IBS PCI SC/RI-LK                                                | KUKA    |
|                   |         |          |      |       |      | Input Output Board 16 - 16B (IOB-16-16B)                         | KUKA    |
|                   |         |          |      |       |      | I KRC4 Electronic Mastering Device (EMD)                         | KUKA    |
|                   |         |          |      |       |      | KRC4 primary EL6695-1001                                         | KUKA    |
|                   |         |          |      |       |      | <                                                                | >       |

Figure 4.10—Move the ATI Sensor to the DTM Catalog

## 4.1.2 Add the Sensor to KUKA Extension Bus

For this part, the ATI device is added to the DTM catalog of each WorkVisual Project that uses the ATI sensor. If multiple sensors are used in a project, this part must be repeated for each sensor.

1. From the File dropdown menu, select Open Project.

#### Figure 4.11—Open Project

| File | Edit View E      | Editors Extras | Wind | wo          | ?  |            |     |         |      |       |
|------|------------------|----------------|------|-------------|----|------------|-----|---------|------|-------|
|      | New              | Ctrl+N         | 2 64 | () <b>-</b> | E. | > ► II & O | 921 | 0 1 1 1 | XBRM | 28. 5 |
| 18   | Open Project     | Ctrl+O         | -    |             |    |            |     |         |      |       |
|      | Browse for Proje | ct             |      |             |    | +          |     |         |      |       |
|      | Recent projects  | •              |      |             |    |            |     |         |      |       |
|      | Close            |                |      |             |    |            |     |         |      |       |
| ы    | Save             | Ctrl+S         | 1    |             |    |            |     |         |      |       |
| 2    | Save As          |                |      |             |    |            |     |         |      |       |
| 3    | Cataloghandling  |                |      |             |    |            |     |         |      |       |
| 8    | Print            | Ctrl+P         |      |             |    |            |     |         |      |       |
| #    | Import / Export  |                |      |             |    |            |     |         |      |       |
|      | Exit             | Alt+F4         |      |             |    |            |     |         |      |       |

2. On the Project Structure, right-click the controller, and select Set as active controller.

Figure 4.12—Activate the Controller

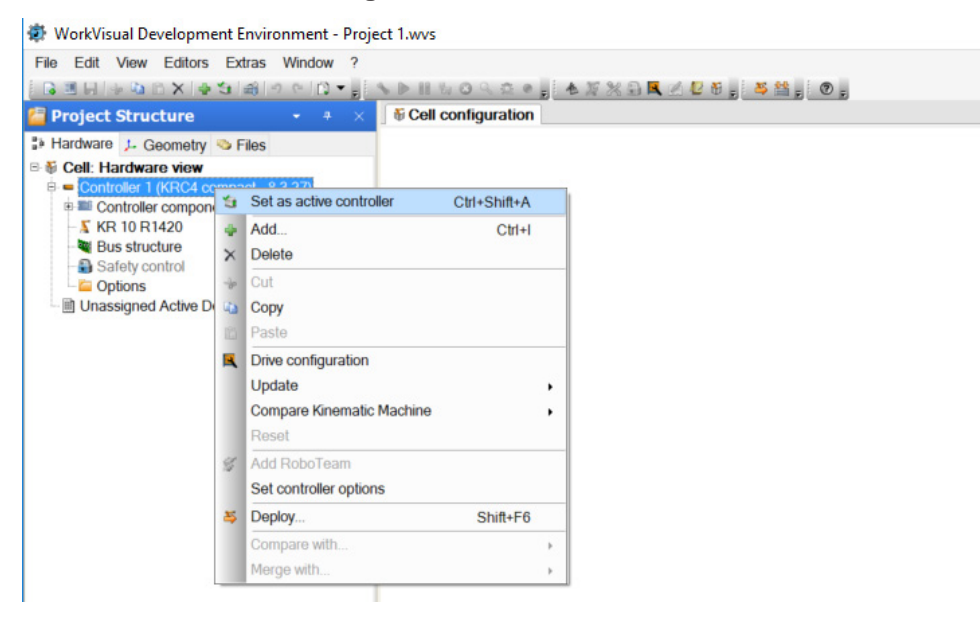

| 1. Right-clic                                                                                                    | K Bus St                                                    | ructure                                         | and sel                                                     |                                  |                                        |                      |  |
|----------------------------------------------------------------------------------------------------|-------------------------------------------------------------|-------------------------------------------------|-------------------------------------------------------------|----------------------------------|----------------------------------------|----------------------|--|
| WorkVisual Developm File Edit View Editors Project Structure                                                                                                    | ent Environme                                               |                                                 |                                                             | lect                             | Add.                                   |                      |  |
| File Edit View Editors                                                                                                    | Extras Wind                                                 | nt - Project 1.v                                | vvs*                                                        |                                  |                                        |                      |  |
| Project Structure                                                                                                    | Extras minu                                                 | low ?                                           |                                                             |                                  |                                        |                      |  |
| Project Structure                                                                                                    |                                                             |                                                 | Cell configurat                                             | e e                              |                                        | ) <u>, 45 14 5</u> ( |  |
| a Hardware L Geometry                                                                                                    | S Files                                                     | KR                                              | CI/Os KRCV                                                  | Variable                         | es PLC Fieldbusses                     |                      |  |
| Cell: Hardware view<br>Controller 1 (KRC<br>Controller 1 (KRC<br>KR 10 R1420<br>KR 10 R1420<br>Controller compo<br>KR 10 R1420<br>Controller compo<br>Safety of<br>Unassigned Active I<br>Controller Composition<br>Controller Composition<br>Cont | 4 compact - 8.3<br>nents<br>d                               | ension E                                        | I/Os<br>Analog In<br>Analog In<br>Digital Inp<br>Digital Ou | puts<br>utputs<br>outs<br>itputs |                                        |                      |  |
| DTM selection                                                                                                    |                                                             |                                                 |                                                             |                                  |                                        |                      |  |
| Name<br>                                                                                                    | Vendor<br>KUKA Roboter GmbH                                 | Protocol<br>ArcLinkXT<br>Budde ar Dub/1/CP56114 | Type<br>Communication DTM<br>Communication DTM              | Version<br>1.0.0                 | Date<br>2018-03-08                     |                      |  |
| EtherNet1P                                                                                                    | KUKA Roboter GmbH                                           | EtherNet/IP                                     | Communication DTM<br>Communication DTM                      | 14.1.962                         | 2018-03-08                             |                      |  |
| AIBS PCI SCRI-LK                                                                                                    | KUKA Roboter GmbH                                           | InterbusPop<br>EtherCAT                         | Communication DTM<br>Communication DTM                      | 220                              | 2018-03-08                             |                      |  |
| KUKA Controller Sus (ACS)     KUKA Extension Dus (STS-X44)     KUKA Controller Data (STS-X44)                                                                                                    | KUKA Roboter GmbH                                           | EtherCAT<br>EtherCAT                            | Communication DTM<br>Communication DTM                      | 30.13                            | 2018-03-08                             |                      |  |
| AUKA Operator Fare instruction (515-X47)     Skiller (SY5-X48)     PROFINET                                                                                                    | KUKA Roboter GmbH<br>KUKA Roboter GmbH<br>KUKA Roboter GmbH | ProgrammableFocusing<br>EtherCAT<br>ProfinetIO  | Communication DTM<br>Communication DTM<br>Communication DTM | 220<br>30.13<br>235              | 2018-03-08<br>2018-03-08<br>2018-03-08 |                      |  |
|                                                                                                    |                                                             |                                                 |                                                             |                                  |                                        |                      |  |
|                                                                                                    |                                                             |                                                 |                                                             |                                  |                                        |                      |  |
|                                                                                                    |                                                             |                                                 |                                                             |                                  |                                        |                      |  |
|                                                                                                    |                                                             |                                                 |                                                             |                                  |                                        |                      |  |
|                                                                                                    |                                                             |                                                 |                                                             |                                  |                                        |                      |  |
|                                                                                                    |                                                             |                                                 |                                                             |                                  | 0                                      | K Cancel             |  |

- 3. Add the ATI sensor:
  - a. Right-click the KUKA Extension Bus, and select Add.

#### Figure 4.13—Add the ATI Sensor to the KUKA Extension Bus

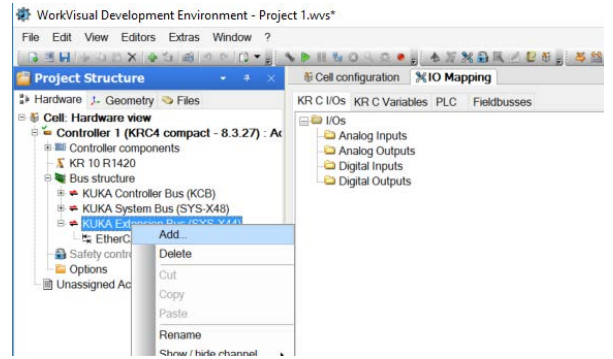

b. In the DTM Selection window, select the appropriate ATI sensor, and click OK.

| Figure 4.14—Sele | ct the ATI Sensor |
|------------------|-------------------|
|------------------|-------------------|

| Name                                                                                   | Vendor                    | Protocol           | Туре        | Version  | Date       |
|----------------------------------------------------------------------------------------|---------------------------|--------------------|-------------|----------|------------|
| ATI Axia F/T Sensor                                                                    | ATI Industrial Automation | EtherCAT, EtherCAT | Gateway DTM | V1.0     | 2017-08-29 |
| Cabinet Interface Board (CIB)                                                          | KUKA Roboter GmbH         | EtherCAT           | Device DTM  | V1.0     | 2018-03-08 |
| Cabinet Interface Board Small Robot (CIB-SR)                                           | KUKA Roboter GmbH         | EtherCAT           | Device DTM  | V0.0     | 2018-03-08 |
| EM8905-1001 I/O-Module                                                                 | KUKA Roboter GmbH         | EtherCAT           | Device DTM  | V0.0     | 2018-03-08 |
| EM8905-1002 I/O-Module                                                                 | KUKA Roboter GmbH         | EtherCAT           | Device DTM  | V0.0     | 2018-03-08 |
| Input Output Board 16 - 16B (IOB-16-16B)                                               | KUKA Roboter GmbH         | EtherCAT           | Device DTM  | V0.0     | 2018-03-08 |
| KRC4 Electronic Mastering Device (EMD)                                                 | KUKA Roboter GmbH         | EtherCAT           | Device DTM  | V1.0     | 2018-03-08 |
| KUKA Power Pack (KPP0)                                                                 | KUKA Roboter GmbH         | EtherCAT           | Device DTM  | V11.3    | 2018-03-08 |
| EKUKA Power Pack 1 Achse (KPP1)                                                        | KUKA Roboter GmbH         | EtherCAT           | Device DTM  | V11.3    | 2018-03-08 |
| KUKA Power Pack 2 Achsen (KPP2)                                                        | KUKA Roboter GmbH         | EtherCAT           | Device DTM  | V11.3    | 2018-03-08 |
| E KUKA Power Pack 3 Achsen (KPP3)                                                      | KUKA Roboter GmbH         | EtherCAT           | Device DTM  | V11.3    | 2018-03-08 |
| KUKA Power Pack sr (KPP011 sr)                                                         | KUKA Roboter GmbH         | EtherCAT           | Device DTM  | V0.0     | 2018-03-08 |
| E KUKA Power Pack sr (KPP031 sr)                                                       | KUKA Roboter GmbH         | EtherCAT           | Device DTM  | V0.0     | 2018-03-08 |
| KUKA Servo Pack (KSP)                                                                  | KUKA Roboter GmbH         | EtherCAT           | Device DTM  | V11.3    | 2018-03-08 |
| KUKA Servo Pack sr (KSP061 sr)                                                         | KUKA Roboter GmbH         | EtherCAT           | Device DTM  | V0.0     | 2018-03-08 |
| Media Flange (MF)                                                                      | KUKA Roboter GmbH         | EtherCAT           | Device DTM  | V0.0     | 2018-03-08 |
| Media Flange Touch (MFT)                                                               | KUKA Roboter GmbH         | EtherCAT           | Device DTM  | V0.0     | 2018-03-08 |
| Medien Adapter Modul light Beta(MAM light Beta)                                        | KUKA Roboter GmbH         | EtherCAT           | Device DTM  | V0.0     | 2018-03-08 |
| Micro Resolver Digital Converter (micro-RDC)                                           | KUKA Roboter GmbH         | EtherCAT           | Device DTM  | V0.0     | 2018-03-08 |
| Power Drive System (PDS1)                                                              | KUKA Roboter GmbH         | EtherCAT           | Device DTM  | V0.0     | 2018-03-08 |
| Power Drive System (PDS23)                                                             | KUKA Roboter GmbH         | EtherCAT           | Device DTM  | V0.0     | 2018-03-08 |
| Resolver Digital Converter (RDC)                                                       | KUKA Roboter GmbH         | EtherCAT           | Device DTM  | V0.0     | 2018-03-08 |
| = Safety Interface Board SIB Extended (SION-SIB-EXT)                                   | KUKA Roboter GmbH         | EtherCAT           | Device DTM  | V0.0     | 2018-03-08 |
| <ul> <li>Safety Interface Board SIB Standard (SION-SIB-STD)</li> </ul>                 | KUKA Roboter GmbH         | EtherCAT           | Device DTM  | V0.0     | 2018-03-08 |
| <ul> <li>Safety-Modul for Cabinet Interface Board (SION-CIB)</li> </ul>                | KUKA Roboter GmbH         | EtherCAT           | Device DTM  | V1.0     | 2018-03-08 |
| <ul> <li>Safety-Modul for Cabinet Interface Board Small Robot (SION-CIB_SR)</li> </ul> | KUKA Roboter GmbH         | EtherCAT           | Device DTM  | V0.0     | 2018-03-08 |
| = Safety-Modul for KUKA smartPAD 1.0 (SION-KCP)                                        | KUKA Roboter GmbH         | EtherCAT           | Device DTM  | V0.0     | 2018-03-08 |
| Sensor Digital Converter (SDC) (EP3182-1002)                                           | Beckhoff Automation GmbH  | EtherCAT           | Device DTM  | V1002.17 | 2018-03-08 |
| Sensor Digital Converter 2 (SDC2) (EP3162-1002)                                        | Beckhoff Automation GmbH  | EtherCAT           | Device DTM  | V1002.16 | 2018-03-08 |
| E VARAN EtherCat Buskoppler VBC 121-K                                                  | Sigmatek GmbH             | EtherCAT           | Device DTM  | V1.0     | 2018-03-08 |

4. Confirm that the ATI sensor is in the KUKA Extension Bus EtherCAT structure.

Figure 4.15—ATI Sensor Added to the Extension Bus

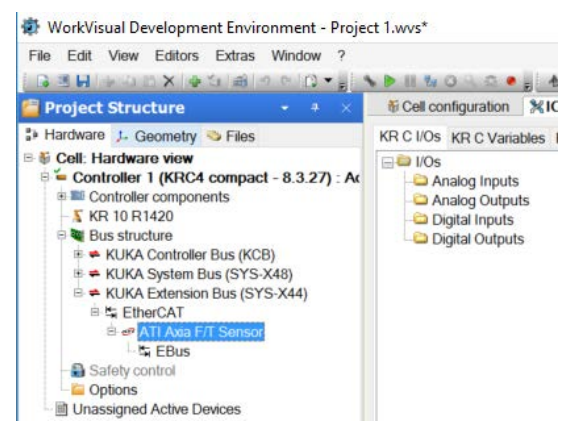

## 4.1.3 Map the Sensor's Data into the Project's I/O

Inputs of the WorkVisual Project are the signals from the ATI sensor to the robot controller. In ATI documentation, these signals are referred to as outputs. Mapping the input signals varies for different versions of the KUKA FTCtrl software. For V3.x, refer to *Section 4.1.3.1*. For V4.x and V5.x, refer to *Section 4.1.3.2*.

Outputs of the WorkVisual Project are signals from the robot controller to the ATI sensor. In the ATI documentation, these signals are referred to as inputs. Mapping the outputs is the same for all software versions of KUKA FTCtrl: refer to *Section 4.1.3.3*. These Outputs are the Control Codes.

The Control Codes are used for commands to the sensor such as Bias, Filter selection, set Sample Rate, and selecting which Calibration to use. For a bit map of these control codes, see the *Control Codes* section in the ATI sensor's manual.

For example, with ATI EtherCAT Axia, a Control Code 1, Bit 0, refers to Set Bias. The Set Bias can have a value 1 or 0, where 1 = set bias and 0 = use last set bias. So, this Control Code must be pulsed/flashed to 1 in order to bias the sensor, and then returned to 0 to continue reading measurements.

### 4.1.3.1 Map the Sensor's Digital Inputs (for V3.x)

1. In the WorkVisual **IO Mapping** editor tab, open **KRC I/Os** in the left pane and **Fieldbusses** in the right pane.

#### Figure 4.16—IO Mapping Editor

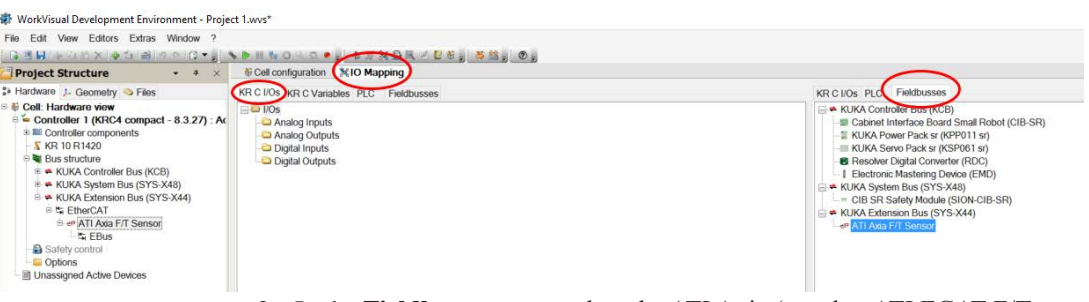

- 2. In the Fieldbusses pane, select the ATI Axia (or other ATI ECAT F/T sensor).
- The Axia's signals display in the lower pane (refer to *Figure 4.17*).
- Note that the sensor's Force and Torque data are of type DINT (double integer). A DINT is 32 bits. The inputs *Status Code* and *Sample Counter*, and the output control codes are UDINT (unsigned double integer). A UDINT is also 32 bits. The exact signals may appear different for different ATI sensors.

| ikvisual Development Environment - Proje                                                                                                    | LET LOUVE                                                                                                    |                                                                                                    |                                                       |
|----------------------------------------------------------------------------------------------------|----------------------------------------------------------------------------------------------------|----------------------------------------------------------------------------------------------------|-------------------------------------------------------|
| dit View Editors Extras Window ?                                                                                                    |                                                                                                    |                                                                                                    |                                                       |
| HIRRDXIA SIAISSID - ju                                                                                                    |                                                                                                    |                                                                                                    |                                                       |
| ect Structure - * ×                                                                                                    | 6 Cell configuration XIO Mapping                                                                                                    |                                                                                                    | • ×                                                   |
| ware 1. Geometry 🤏 Files                                                                                                    | KR C I/Os KR C Variables PLC Fieldbusses                                                                                                    | KR C I/Os PLC Fieldbusses                                                                                                    |                                                       |
| al: Hardware wer<br>Concluder I (ORC compact - 8.3.27) : Ar<br>Control I (ORC compact - 8.3.27) : Ar<br>I (ORC ) (ORC ) (ORC )<br>I (ORC ) (ORC ) (ORC ) (ORC )<br>I (ORC ) (ORC ) (ORC ) (ORC )<br>I (ORC ) (ORC ) (ORC ) (ORC ) (ORC )<br>I (ORC ) (ORC ) (ORC ) (ORC ) (ORC ) (ORC ) (ORC )<br>I (ORC ) (ORC ) ( | G te 105<br>- E Analog (rogst)<br>- E Analog (rogst)<br>- E Analog (rogst)<br>- E Digital (Algor)<br>- E Digital (Algor)<br>- E E Digital (Algor)<br>- E E E E E E E E E E E E E E E E E E E |                                                                                                    |                                                       |
|                                                                                                    | <b>N</b> N N N                                                                                                    | ø                                                                                                    | <b>XX</b> S ~ * *                                     |
|                                                                                                    | Name ^ Type                                                                                                    | V., V., Name Ty., Address                                                                                                    |                                                       |
|                                                                                                    |                                                                                                    |                                                                                                    |                                                       |
|                                                                                                    | Name ~ Type                                                                                                    | V Name - Ty Address                                                                                                    |                                                       |
|                                                                                                    |                                                                                                    | Provide Costen Co-     VD-     Provide Costen Co-     VD-     Provide Costen Co-     VD-     Provide Costen Co-     Provide Costen Costen Co-     Provide Costen Co-     Provide Costen Co-     Provide Costen Costen Co-     Provide Costen Co-     Provide Costen Co-     Provide Costen Costen Co | 1263<br>400<br>432<br>582<br>582<br>434<br>464<br>464 |
|                                                                                                    |                                                                                                    |                                                                                                    |                                                       |

#### Figure 4.17—Select the ATI Sensor in the Fieldbusses

- 3. In the **KRC I/Os** pane, select **Digital Inputs**.
- The KRC Input signals display in the lower pane (refer to *Figure 4.19*).

Figure 4.18—KRC I/O's Digital Inputs

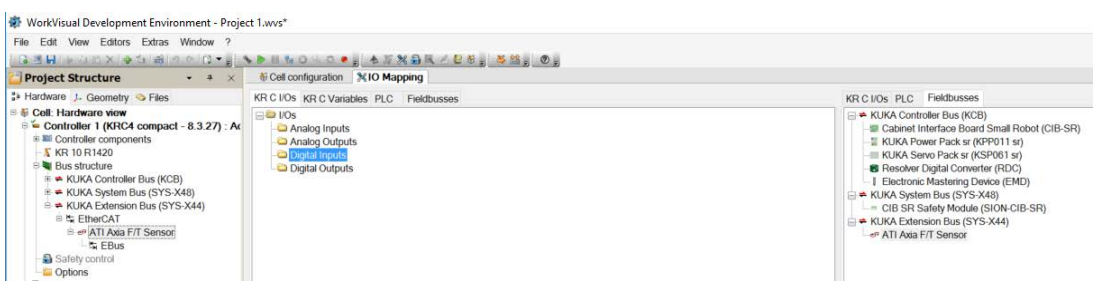

- 4. Select the sensor's *Reading Data.Fx* signal and move it to the desired KRC input.
- In this example, *Fx* is mapped to input bits starting at input bit 1 (\$*IN*[1]).

Figure 4.19—Select and Move Signal Input

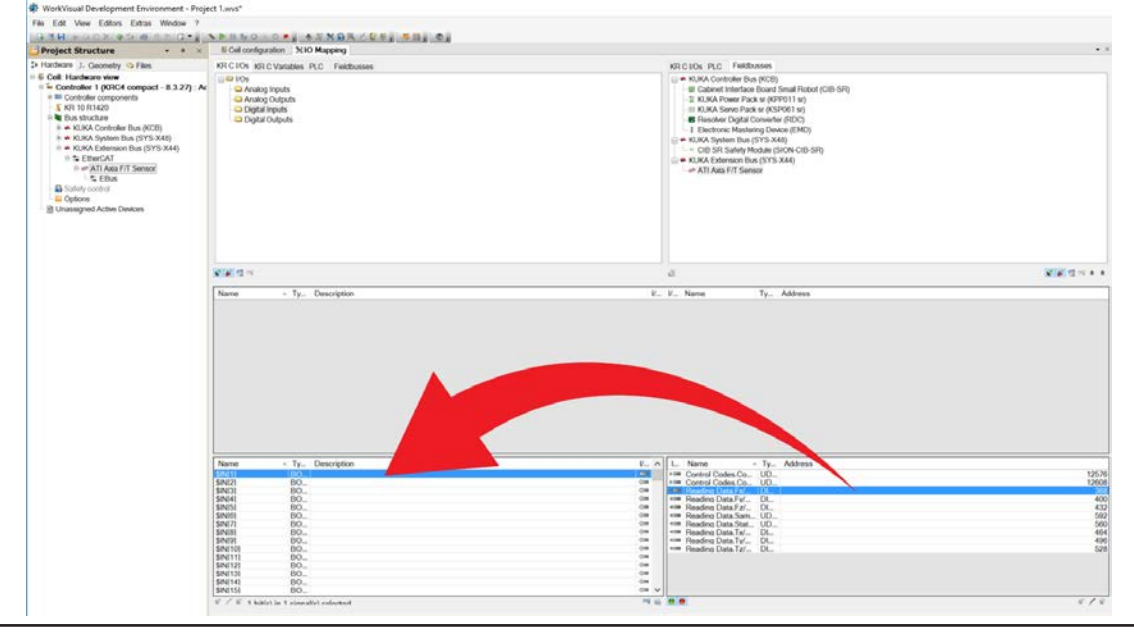

Pinnacle Park • 1031 Goodworth Drive • Apex, NC 27539 • Tel:+1 919-772-0115 • Fax:+1 919-772-8259 • *www.ati-ia.com* D-18

**NOTICE:** These KRC I/O input signals are being sent out of the ATI sensor and into the robot controller. In ATI's documentation for the sensor, these inputs are referred to as outputs.

- 5. WorkVisual automatically groups the KRC input bits to fit the sensor signal's data size.
- In this example, the *Fx DINT* will use *\$IN[1]* through *\$IN[32]*.
- If prompted to group and connect these signals, click **Yes**.

#### Figure 4.20—Confirm Automated Grouping and Connecting of Signal

| Name<br>\$IN[1]#G | Type<br>DINT | Name<br>Reading Data.Fx/Gage0 | Type<br>DINT |  |
|-------------------|--------------|-------------------------------|--------------|--|
|                   |              |                               |              |  |
|                   |              |                               |              |  |
|                   |              |                               |              |  |
| Do you l          | ike to group | and connect these signals?    |              |  |

- 6. Repeat for all inputs (NOT the Control Code Outputs).
- When inputs are mapped, the input icon next to the signal will show green, and the mapped signals will appear in the upper pane.
- Note that all force and torque values are DINTs, while the status and sample numbers are UDINT. The input data is a total of 256 bits.
- In this example (*Figure 4.21*), all sensor inputs are mapped to **KRC IO** groups, which uses \$*IN*[1] through \$*IN*[256].
- Signals do not have to be mapped exactly as shown, but end users should take note of the mapping in their controller for *Section 4.3—Set Up FTCtrl to Use EtherCAT Axia/FT Data*.

| Name                                                                                                    | ▲ Ty                                                                                                    | Description |             |      | V.  | V                    | Name                                                                                                    | Ту                                                                                                    | Address                                           |         |
|----------------------------------------------------------------------------------------------------|----------------------------------------------------------------------------------------------------|-------------|-------------|------|-----|----------------------|----------------------------------------------------------------------------------------------------|----------------------------------------------------------------------------------------------------|---------------------------------------------------|---------|
| IN[1]#G                                                                                                    | DI                                                                                                    |             |             |      | -   | 4 4 6 6              | Reading Data.Fx/                                                                                                    | DL                                                                                                    |                                                   |         |
| IN[33]#G                                                                                                    | DI                                                                                                    |             |             |      | -   |                      | Reading Data.Fv/                                                                                                    | DL                                                                                                    |                                                   |         |
| IN[65]#G                                                                                                    | DI                                                                                                    |             |             |      |     | -                    | Reading Data.Fz/                                                                                                    | DI                                                                                                    |                                                   |         |
| IN[97]#G                                                                                                    | DI                                                                                                    |             |             |      |     | -                    | Reading Data.Tx/                                                                                                    | DL.                                                                                                    |                                                   |         |
| IN[129]#G                                                                                                    | DI                                                                                                    |             |             |      | -   | 4 100                | Reading Data.Tv/                                                                                                    | DL.                                                                                                    |                                                   |         |
| IN[161]#G                                                                                                    | DI                                                                                                    |             |             |      |     |                      | Reading Data.Tz/                                                                                                    | DL.                                                                                                    |                                                   |         |
| IN[193]#G                                                                                                    | UD.                                                                                                    |             |             |      | -   | 100                  | Reading Data Sam                                                                                                    | UD.                                                                                                    |                                                   |         |
| IN[225]#G                                                                                                    | UD.                                                                                                    |             |             |      |     | -                    | Reading Data Stat                                                                                                    | UD                                                                                                    |                                                   |         |
|                                                                                                    |                                                                                                    |             |             |      |     |                      |                                                                                                    |                                                                                                    |                                                   |         |
|                                                                                                    |                                                                                                    |             |             |      |     |                      |                                                                                                    |                                                                                                    |                                                   |         |
| Vame                                                                                                    | ∧ Type                                                                                                    |             | Description | <br> | V / | \ <u>.</u>           | . Name                                                                                                    | ∽ Тур                                                                                                    | e                                                 | Address |
| NI11#G                                                                                                    | ▲ Type<br>DINT                                                                                                    |             | Description |      | V / | ۲.<br>۱۰۵            | Name                                                                                                    | ^ Typ<br>UDII                                                                                                    | e<br>NT                                           | Address |
| Name<br>IN[1]#G<br>IN[33]#G                                                                                                    | ▲ Type<br>DINT<br>DINT                                                                                                    |             | Description | <br> | V / | < L.<br>> 0          | Name<br>Control Codes.Co<br>Control Codes.Co                                                                                                    | ▲ Typ<br>UDI<br>UDI                                                                                                    | e<br>NT<br>NT                                     | Address |
| łame<br>N[1]#G<br>N[33]#G<br>N[65]#G                                                                                                    | <ul> <li>Type</li> <li>DINT</li> <li>DINT</li> <li>DINT</li> </ul>                                                            |             | Description | <br> | V / | L.<br>1-0<br>1-0     | Name<br>Control Codes.Co<br>Control Codes.Co<br>Reading Data.Fx/                                                                                                    | Typ     UDI     UDI     DIN                                                                                                    | e<br>NT<br>NT<br>T                                | Address |
| lame<br>N[1]#G<br>N[33]#G<br>N[65]#G<br>N[65]#G<br>N[97]#G                                                                                                    | <ul> <li>Type</li> <li>DINT</li> <li>DINT</li> <li>DINT</li> <li>DINT</li> </ul>                                              |             | Description | <br> |     | L.<br>>0<br>40       | Name<br>Control Codes.Co<br>Control Codes.Co<br>Reading Data.Fv/<br>Reading Data.Fv/                                                                                                    | Typ     UDI     UDI     DIN     DIN                                                                                                    | e<br>NT<br>NT<br>T<br>T                           | Address |
| 4ame<br>N[1]#G<br>N[33]#G<br>N[65]#G<br>N[97]#G<br>N[129]#G                                                                                                    | <ul> <li>Type</li> <li>DINT</li> <li>DINT</li> <li>DINT</li> <li>DINT</li> <li>DINT</li> <li>DINT</li> </ul>                  |             | Description |      |     | L.<br>100            | Name<br>Control Codes.Co<br>Control Codes.Co<br>Reading Data.Fx/<br>Reading Data.Fx/                                                                                                    | Typ     UDI     UDI     DIN     DIN     DIN                                                                                                    | e<br>NT<br>NT<br>T<br>T<br>T                      | Address |
| Name<br>IN[1]#G<br>IN[33]#G<br>IN[65]#G<br>IN[65]#G<br>IN[129]#G<br>IN[129]#G<br>IN[161]#G                                                                            | Type     DINT     DINT     DINT     DINT     DINT     DINT     DINT     DINT     DINT                                         |             | Description |      | V / | L.<br>>0<br>40<br>40 | Name<br>Control Codes.Co<br>Reading Data.Fv/<br>Reading Data.Fv/<br>Reading Data.Fz/<br>Reading Data.Fz/                                                                                                    | Typ     UDI     UDI     DIN     DIN     DIN     UDI                                                                                                    | e<br>NT<br>NT<br>T<br>T<br>T<br>NT                | Address |
| łame<br>N[1]#G<br>N[33]#G<br>N[5]#G<br>N[97]#G<br>N[19]#G<br>N[161]#G<br>N[193]#G                                                                                     | Type     DINT     DINT     DINT     DINT     DINT     DINT     DINT     UINT     UINT                                         | r           | Description |      |     |                      | Name<br>Control Codes.Co<br>Reading Data.Fx/<br>Reading Data.Fx/<br>Reading Data.Fz/<br>Reading Data.Sam.<br>Reading Data.Sam.                                                                                     | Typ     UDII     UDII     DIN     DIN     DIN     UDII     UDII     UDII                                                                                      | e<br>NT<br>T<br>T<br>T<br>NT<br>NT                | Address |
| łame<br>NI11#G<br>NI331#G<br>NI651#G<br>NI971#G<br>N17291#G<br>NI1931#G<br>NI1931#G<br>NI2251#G                                                                       | Type     DINT     DINT     DINT     DINT     DINT     UDIN     UDIN     UDIN                                                  | F           | Description | <br> | V   |                      | Name<br>Control Codes.Co<br>Control Codes.Co<br>Reading Data.Fx/<br>Reading Data.Fx/<br>Reading Data.Stan.<br>Reading Data.Stan.<br>Reading Data.Tx/<br>Reading Data.Tx/                                           | Typ     UDII     DIN     DIN     DIN     DIN     UDII     UDII     UDII     DIN                                                                               | e<br>NT<br>T<br>T<br>T<br>T<br>NT<br>NT           | Address |
| Vame<br>IN[1]#G<br>IN[3]#G<br>IN[97]#G<br>IN[97]#G<br>IN[193]#G<br>IN[193]#G<br>IN[193]#G<br>IN[257]                                                                  | Type     DINT     DINT     DINT     DINT     DINT     DINT     UDIN     UDIN     UDIN     BOO                                 |             | Description |      |     |                      | Name<br>Control Codes.Co<br>Reading Data.Fv/<br>Reading Data.Fv/<br>Reading Data.Fa/<br>Reading Data.Stat.<br>Reading Data.Stat.<br>Reading Data.Stat.<br>Reading Data.Stat.<br>Reading Data.Tv/                   | Typ     UDII     DIN     DIN     DIN     UDII     UDII     UDII     DIN     DIN                                                                               | e<br>NT<br>T<br>T<br>T<br>NT<br>NT<br>T<br>T      | Address |
| Name<br>IN[1]#G<br>IN[3]#G<br>IN[65]#G<br>IN[7]#G<br>IN[72]#G<br>IN[72]#G<br>IN[25]#G<br>IN[251]<br>IN[258]                                                           | Type     DINT     DINT     DINT     DINT     DINT     DINT     UDIN     UDIN     UDIN     BOOI     BOOI                       |             | Description | <br> |     |                      | Name<br>Control Codes.Co<br>Reading Data.Fx/<br>Reading Data.Fx/<br>Reading Data.Sam.<br>Reading Data.Sam.<br>Reading Data.Sam.<br>Reading Data.Tx/<br>Reading Data.Tx/<br>Reading Data.Tx/                        | * Typ<br>UDII<br>DIN<br>DIN<br>DIN<br>UDII<br>DIN<br>DIN<br>DIN<br>DIN                                                                                        | e<br>NT<br>T<br>T<br>T<br>NT<br>NT<br>T<br>T<br>T | Address |
| Vame<br>IN[1]#G<br>IN[33]#G<br>IN[65]#G<br>IN[65]#G<br>IN[97]#G<br>IN[129]#G<br>IN[129]#G<br>IN[129]#G<br>IN[257]<br>IN[257]<br>IN[258]<br>IN[259]                    | Type     DINT     DINT     DINT     DINT     DINT     DINT     UDIN     UDIN     UDIN     BOO     BOO                         |             | Description |      |     |                      | Name<br>Control Codes Co<br>Reading Data.Fv/<br>Reading Data.Fv/<br>Reading Data.Fv/<br>Reading Data.Stat.<br>Reading Data.Stat.<br>Reading Data.Stat.<br>Reading Data.Tv/<br>Reading Data.Tv/<br>Reading Data.Tv/ | * Typ<br>UDII<br>DIN<br>DIN<br>DIN<br>UDII<br>UDII<br>DIN<br>DIN<br>DIN                                                                                       | e<br>NT<br>T<br>T<br>T<br>NT<br>T<br>T<br>T<br>T  | Address |
| Name<br>INI11#G<br>INI331#G<br>INI351#G<br>INI351#G<br>INI1291#G<br>INI1291#G<br>INI2521#G<br>INI2551<br>INI2581<br>INI2591<br>INI2591<br>INI2601                     | Type     DINT     DINT     DINT     DINT     DINT     DINT     UDIN     UDIN     UDIN     BOO     BOO     BOO                 | F           | Description |      |     |                      | Name<br>Control Codes.Co<br>Reading Data.Fx/<br>Reading Data.Fx/<br>Reading Data.Fx/<br>Reading Data.Sam.<br>Reading Data.Tx/<br>Reading Data.Tx/<br>Reading Data.Tz/                                              | <ul> <li>Typ</li> <li>UDII</li> <li>UDII</li> <li>DIN</li> <li>UDII</li> <li>DIN</li> <li>DIN</li> <li>DIN</li> <li>DIN</li> </ul>                            | e<br>NT<br>T<br>T<br>T<br>NT<br>NT<br>T<br>T      | Address |
| Vame<br>INI11#G<br>INI331#G<br>INI331#G<br>INI351#G<br>INI1521#G<br>INI1521#G<br>INI2551<br>INI2551<br>INI2551<br>INI2551<br>INI2560<br>INI2560<br>INI2601<br>INI2601 | Type     DINT     DINT     DINT     DINT     DINT     DINT     UDIN     UDIN     UDIN     BOO     BOO     BOO     BOO         | r<br>r      | Description |      |     |                      | Name<br>Control Codes.Co<br>Reading Data Fv/<br>Reading Data Fv/<br>Reading Data Stat.<br>Reading Data Stat.<br>Reading Data Tv/<br>Reading Data Tv/                                                               | <ul> <li>Typ</li> <li>UDII</li> <li>UDIN</li> <li>DIN</li> <li>DIN</li> <li>DIN</li> <li>UDII</li> <li>UDII</li> <li>DIN</li> <li>DIN</li> <li>DIN</li> </ul> | e<br>NT<br>T<br>T<br>T<br>T<br>NT<br>T<br>T<br>T  | Address |
| lame<br>N[1]#G<br>N[3]#G<br>N[3]#G<br>N[12]#G<br>N[12]#G<br>N[12]#G<br>N[12]#G<br>N[25]#G<br>N[258]<br>N[259]<br>N[259]<br>N[259]<br>N[260]<br>N[261]<br>N[261]       | Type     DINT     DINT     DINT     DINT     DINT     DINT     UDIN     UDIN     UDIN     BOO     BOO     BOO     BOO     BOO | F<br>C      | Description |      |     | L.                   | Name<br>Control Codes.Co.<br>Control Codes.Co.<br>Reading Data.Fv/<br>Reading Data.Fv/<br>Reading Data.Fv/<br>Reading Data.Stat.<br>Reading Data.Stat.<br>Reading Data.Tv/<br>Reading Data.Tv/                     | Typ     UDII     UDIN     DIN     DIN     DIN     UDI     DIN     UDI     DIN     DIN     DIN                                                                 | e<br>NT<br>T<br>T<br>T<br>NT<br>NT<br>T<br>T      | Address |

Figure 4.21—Sensor Inputs Mapped to KRC IO Groups

#### 4.1.3.2 Map the Sensor's Digital Inputs (for V4.x and V5.x)

1. In the WorkVisual **IO Mapping** editor tab, open **RSI** in the left pane and **Fieldbusses** in the right pane.

| WorkVisual Development Environment - Project1.wvs*                                                                                                    |                                              | – 🗆 ×                                                                                                    |
|----------------------------------------------------------------------------------------------------|----------------------------------------------|----------------------------------------------------------------------------------------------------|
| File Edit View Editors Extras Window ?                                                                                                    |                                              |                                                                                                    |
| 1000間のAUXの日本国際の                                                                                                    |                                              | AFOXARZUSS, RAXZ, SA, EISHOR, O.                                                                                                    |
| 🚰 Project Structure 🔹 🕈 🗙                                                                                                    | Cel configuration (% 10 Mapping)             | • ×                                                                                                    |
| 🕻 Hardware 👃 Geometry 🌑 Files                                                                                                    | KR C I/Os KR C Variables PLC Fieldbusses RSI | KR C I/Os PLC Feldbussed RSI                                                                                                    |
| ■         Cell, WINDOWS F-ROCK381: Hardware view           ■         Social (SRC4 and Late 2: 85.8). Active oc           ■         Correle components           ■         Correle components           ■         Correle components           ■         Correle components           ■         Rus structure           ■         NUKA Correle Could (CB)           ■         ➡           ■         ■           ■         ■           ■         ■           ■         ■           ■         ■           ■         ■           ■         ■           ■         ■           ■         ■           ■         ■           ■         ■           ■         ■           ■         ■           ■         ■           ■         ■           ■         ■           ■         ■           ■         ■           ■         ■           ■         ■           ■         ■           ■         ■           ■         ■           ■ | Dos Uos<br>Dopal Inputs<br>Dopal Outputs     | KURA Concentrate REV(RE)     KURA Concentrate Reveal     KURA Server Seals # (SCP03) ar)     KURA Server Pack # (SCP03) ar)     KURA Server Pack # (SCP03) ar)     Reveal     Reveal |

#### Figure 4.22—IO Mapping Editor

2. In the **Fieldbusses** pane, select the ATI sensor.

- The Axia's signals display in the lower pane (refer to *Figure 4.23*).
- Note that the sensor's force and torque data are of type DINT (double integer). A DINT is 32 bits. The inputs *Status Code* and *Sample Counter*, and the output *Control Codes* are UDINT (unsigned double integer). A UDINT is also 32 bits. The exact signals may appear different for different ATI sensors.

Figure 4.23—Select the ATI Sensor in the Fieldbusses

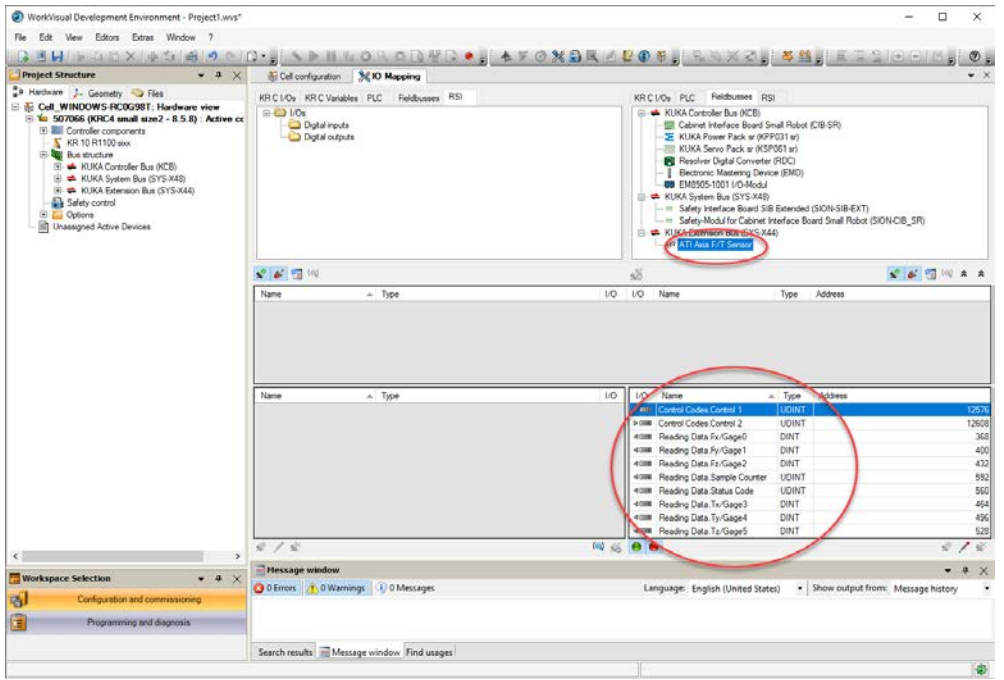

#### 3. In the **RSI** pane, select **Digital inputs**.

The RSI input signals should display in the lower pane (refer to *Figure 4.25*).
 Figure 4.24—RSI's Digital Inputs

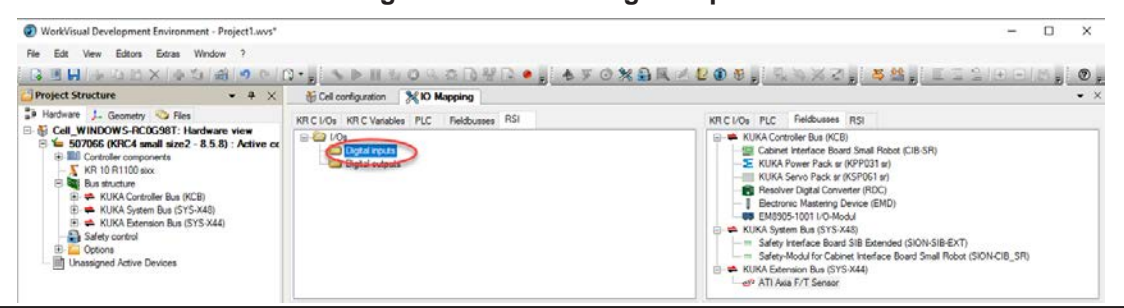

Pinnacle Park • 1031 Goodworth Drive • Apex, NC 27539 • Tel:+1 919-772-0115 • Fax:+1 919-772-8259 • *www.ati-ia.com* D-20

- 4. Select the sensor's *Reading Data.Fx* signal and move to the desired **RSI** input.
- In this example, *Fx* mapped to input bits starting at input bit 1 (\$*IN*[1]).

**NOTICE:** These KRC I/O input signals are being sent out of the ATI sensor and into the robot controller. In ATI's documentation for the sensor, these inputs are referred to as outputs.

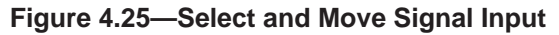

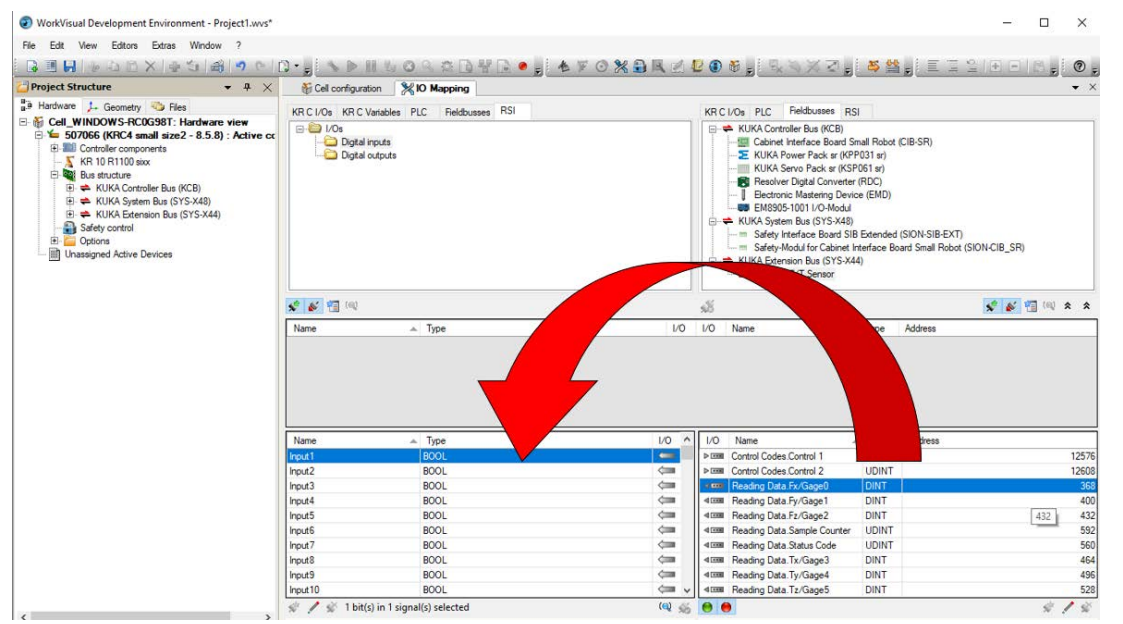

- WorkVisual automatically groups the KRC input bits to fit the sensor signal's data size.
- In this example, the *Fx DINT* will use *\$IN[1]* through *\$IN[32]*.
- If prompted to group and connect these signals, click Yes.

Figure 4.26—Confirm Automated Grouping and Connecting of Signal

| Signal grouping in  | rouping information      |                               |              |  |
|---------------------|--------------------------|-------------------------------|--------------|--|
| Name<br>Input 1#G   | Type<br>DINT             | Name<br>Reading Data.Fx/Gage0 | Type<br>DINT |  |
| Do you like to grou | ip and connect th<br>Yes | ese signals?<br>No            |              |  |

- 6. Repeat for all inputs (NOT the Control Code Outputs).
- When inputs are mapped, the input icon next to the signal will show green, and the mapped signals will appear in the upper pane.
- Note that all force and torque values are DINTs, while the status and sample numbers are UDINT. The input data is a total of 256 bits.
- In this example (*Figure 4.27*), all sensor inputs are mapped to **RSI IO** groups, which uses *\$IN[1]* through *\$IN[256]*.
- Signals do not have to be mapped exactly as shown, but end users should take note of the mapping in their controller for *Section 4.3—Set Up FTCtrl to Use EtherCAT Axia/FT Data*.

|  | Figure 4.27- | -Sensor | Inputs | Mapped to | o RSI IO | Groups |
|--|--------------|---------|--------|-----------|----------|--------|
|--|--------------|---------|--------|-----------|----------|--------|

| Name                                                                                                    | Туре                                                           | 1/0         | 1/0                  | Name                                                                                                    | Туре                                                     | Address                                                   |
|----------------------------------------------------------------------------------------------------|----------------------------------------------------------------|-------------|----------------------|----------------------------------------------------------------------------------------------------|----------------------------------------------------------|-----------------------------------------------------------|
| Input1#G                                                                                                    | DINT                                                           | -           | 4                    | Reading Data.Fx/Gage0                                                                                                    | DINT                                                     | 368                                                       |
| Input33#G                                                                                                    | DINT                                                           | -           | 4                    | Reading Data.Fy/Gage1                                                                                                    | DINT                                                     | 400                                                       |
| Input65#G                                                                                                    | DINT                                                           |             | 4                    | Reading Data.Fz/Gage2                                                                                                    | DINT                                                     | 432                                                       |
| Input97#G                                                                                                    | DINT                                                           |             | <                    | Reading Data.Tx/Gage3                                                                                                    | DINT                                                     | 464                                                       |
| Input129#G                                                                                                    | DINT                                                           |             | <                    | Reading Data.Ty/Gage4                                                                                                    | DINT                                                     | 496                                                       |
| Input161#G                                                                                                    | DINT                                                           |             | 4                    | Reading Data.Tz/Gage5                                                                                                    | DINT                                                     | 528                                                       |
| Input193#G                                                                                                    | UDINT                                                          |             | 4                    | Reading Data.Sample Counter                                                                                                    | UDINT                                                    | 592                                                       |
| Input225#G                                                                                                    | UDINT                                                          |             | <                    | Reading Data.Status Code                                                                                                    | UDINT                                                    | 560                                                       |
|                                                                                                    |                                                                |             |                      |                                                                                                    |                                                          |                                                           |
|                                                                                                    |                                                                |             |                      |                                                                                                    |                                                          |                                                           |
| Name                                                                                                    | Туре                                                           | 1/0 ^       | 1/0                  | Name                                                                                                    | Туре                                                     | Address                                                   |
| Name 🔺                                                                                                    | Type<br>DINT                                                   | 1/0<br><    | /O<br> > ■■          | Name A<br>Control Codes.Control 1                                                                                                    | Type<br>UDINT                                            | Address ^<br>12576                                        |
| Name  Input1#G Input33#G                                                                                                    | Type<br>DINT<br>DINT                                           | 1/0 ^<br>¢= | /O<br> > ■■          | Name A<br>Control Codes.Control 1<br>Control Codes.Control 2                                                                                                    | UDINT<br>UDINT                                           | Address ^<br>12576<br>12608                               |
| Name All Input 1#G<br>Input 1#G<br>Input 33#G<br>Input 65#G                                                                                                    | Type<br>DINT<br>DINT<br>DINT                                   | 1/0         |                      | Name A<br>Control Codes.Control 1<br>Control Codes.Control 2<br>Reading Data.Fx/Gage0                                                                                                    | VDINT<br>UDINT<br>UDINT<br>DINT                          | Address 12576<br>12508<br>368                             |
| Name Annu Name Input 1#G Input 3#G Input 3#G Input 65#G Input 97#G                                                                                                    | Type<br>DINT<br>DINT<br>DINT<br>DINT                           | 1/0 ^       | /0<br>▶ •••<br>♦ ••• | Name Control Codes.Control 1<br>Control Codes.Control 2<br>Reading Data.Fx/Gage0<br>Reading Data.Fy/Gage1                                                                                             | Type<br>UDINT<br>UDINT<br>UDINT<br>DINT<br>DINT          | Address ^ 12576<br>12508<br>368<br>400                    |
| Name  Input 1#G Input 3#G Input 5#G Input 5#G Input 5#G Input 5#G Input 9#G                                                                                                    | Type<br>DINT<br>DINT<br>DINT<br>DINT<br>DINT<br>DINT           | 1/0 ^       | 1/0                  | Name<br>Control Codes.Control 1<br>Control Codes.Control 2<br>Reading Data.Fx/Gage0<br>Reading Data.Fz/Gage1<br>Reading Data.Fz/Gage2                                                                 | Type<br>UDINT<br>UDINT<br>DINT<br>DINT<br>DINT           | Address ^ ^ 12576<br>12608<br>368<br>400<br>432           |
| Name A<br>Input 1#G<br>Input 3#G<br>Input 55#G<br>Input 55#G<br>Input 12#G<br>Input 161#G                                                                                                    | Type<br>DINT<br>DINT<br>DINT<br>DINT<br>DINT<br>DINT           |             |                      | Name<br>Control Codes Control 1<br>Control Codes Control 2<br>Reading Data.Fx/Gage1<br>Reading Data.Fx/Gage1<br>Reading Data.Fx/Gage2<br>Reading Data.Sample Counter                                  | Type<br>UDINT<br>UDINT<br>DINT<br>DINT<br>DINT<br>UDINT  | Address 12576<br>12608<br>368<br>400<br>432<br>592        |
| Name A function of the second second | Type<br>DINT<br>DINT<br>DINT<br>DINT<br>DINT<br>UDINT<br>UDINT |             |                      | Name Control Codes Control 1<br>Control Codes Control 2<br>Reading Data.Fx/Gage0<br>Reading Data.Fx/Gage1<br>Reading Data.Starple Counter<br>Reading Data.Starple Counter<br>Reading Data.Status Code | Type<br>UDINT<br>UDINT<br>DINT<br>DINT<br>UDINT<br>UDINT | Address 12576<br>12608<br>368<br>400<br>432<br>592<br>560 |

#### 4.1.3.3 Map the Sensor's Digital Outputs (for V3.x, V4.x, and V5.x)

- 1. In the KRC IOs pane (not in the RSI pane), select Digital Outputs.
- The KRC Output signals should display in the lower pane (refer to *Figure 4.29*).

#### Figure 4.28—KRC IO's Digital Outputs

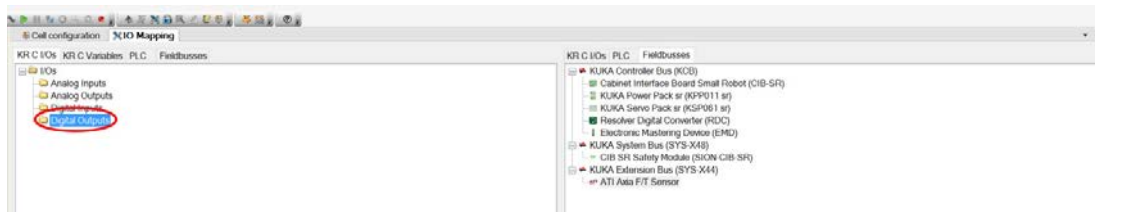

2. Repeat the mapping process for the two *Control Code* signals.

**NOTICE:** These KRC I/O output signals are being sent out of the robot controller and into the sensor. In ATI's documentation for the sensor, these outputs are referred to as inputs.

#### Figure 4.29—Map the Control Code Signals

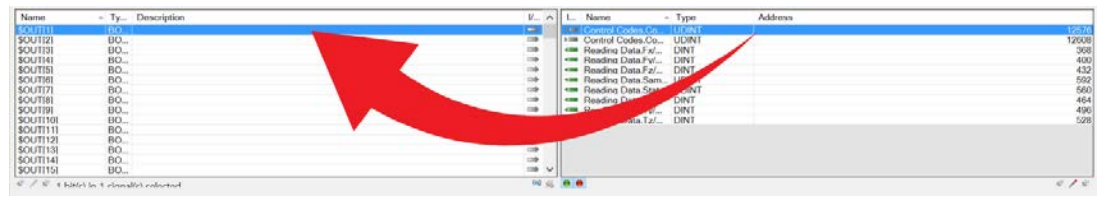

- 3. WorkVisual automatically groups the **KRC** output bits to fit the sensor signal's data size.
- In this example, the first *Control Code* UDINT will use *\$OUT[1]* through *\$OUT[32]*.
- If prompted to group and connect these signals, click **Yes**.

#### Figure 4.30—Confirm Automated Grouping and Connecting of Signal

| Name        | Туре        | Name                      | Туре  |  |
|-------------|-------------|---------------------------|-------|--|
| \$OUT[1]#G  | UDINT       | Control Codes.Control 1   | UDINT |  |
|             |             |                           |       |  |
|             |             |                           |       |  |
|             |             |                           |       |  |
|             |             |                           |       |  |
|             |             |                           |       |  |
|             |             |                           |       |  |
|             |             |                           |       |  |
| Do you like | to group an | id connect these signals? |       |  |
|             |             |                           |       |  |
|             |             | Yes No                    |       |  |

- 4. Repeat for the second Control Code.
- When all input and output signals are mapped, all IO icons in the sensor signal list should be green.

#### 4.2 Confirm ATI Sensor EtherCAT Slave on Teach Pendant

- 1. Deploy the WorkVisual Project to the controller.
- 2. Confirm that the ATI EtherCAT Axia or ATI EtherCAT F/T sensor is a slave on the controller's EtherCAT bus.
  - a. From the KUKA Main Menu (robot icon) select Diagnosis and then Diagnostic Monitor.
  - b. Change the selected **Module:** in the dropdown menu to **KUKA Extension Bus** (**SYS-X44 Masterstack**).
  - c. In the **Name** column, confirm that **EtherCAT** slave is listed with the **Value** as the appropriate ATI sensor name, such as *ATI Axia F/T Sensor*.

#### Figure 4.31—Diagnostic Monitor for KUKA Extension Bus (SYS-X44 – Masterstack)

| 9:11:20 PM 11/21/2023 LOS 120<br>e logged-on user switched from Expert to Admin<br>agnostic monitor<br>odule:<br>KUKA Extension Bus (SYS-X44 - Masterstack)<br>Name<br>Master OK | istrator. OK Confirm a |
|----------------------------------------------------------------------------------------------------|------------------------|
| e logged-on user switched from Expert to Admin<br>agnostic monitor<br>odule:<br>KUKA Extension Bus (SYS-X44 - Masterstack)<br>Name<br>Master OK                                  | istrator. OK Confirm : |
| agnostic monitor<br>odule:<br>KUKA Extension Bus (SYS-X44 - Masterstack)<br>Name<br>Master OK                                                                                    | •                      |
| Agnosae montor<br>odule:<br>KUKA Extension Bus (SYS-X44 - Masterstack)<br>Name<br>Master OK                                                                                      | •                      |
| Mule:<br>KUKA Extension Bus (SYS-X44 - Masterstack)<br>Name<br>Master OK                                                                                                    | •                      |
| KUKA Extension Bus (SYS-X44 - Masterstack) Name Master OK                                                                                                    | -                      |
| Name<br>Master OK                                                                                                    |                        |
| Master OK                                                                                                    | Value Unit             |
|                                                                                                    | ОК                     |
| Current master status                                                                                                    | OPERATIONAL            |
| Master has detected network connection                                                                                                    | OK                     |
| Number of slaves found                                                                                                    | 1                      |
| Number of ECat slaves configured                                                                                                    | 1                      |
| Bus capacity utilization (%)                                                                                                    | 2                      |
| Number of Tx frames                                                                                                    | 209405                 |
| Number of Rx frames                                                                                                    | 209405                 |
| Number of lost Frames                                                                                                    | 0                      |
| Counter: Response out of time                                                                                                    |                        |
| Counter: Response repeatedly out of time                                                                                                    |                        |
| Counter: Not all slaves operational                                                                                                    |                        |
| Counter: Network connection disconnected                                                                                                    |                        |
| Counter: Stack error                                                                                                    |                        |
| Counter: Stack restarts after error                                                                                                    | 4001                   |
| Actual receive to receive time (us)                                                                                                    | 4001                   |
| Actual receive-to-receive time (µs)                                                                                                    | 4001                   |
| Maximum Recy-To-Recy time (us)                                                                                                    | 4040                   |
| Link laver: Unlink detected                                                                                                    | virtual30=100[MBit/s]  |
|                                                                                                    | full-duplex            |
| Link layer: Interface name                                                                                                    | Snarf - virtual30      |
| EtherCat slave                                                                                                    | Slave-ID=0:            |
|                                                                                                    | 'ATI Axia F/T Sensor'  |

## 4.3 Set Up FTCtrl to Use EtherCAT Axia/FT Data

To complete the following steps, the end user should be familiar with using the KUKA FTCtrl option software. For guidance on using this software, refer to the *KUKA FTCtrl* manual, or contact a KUKA representative.

## 4.3.1 KUKA FTCtrl V3.x

1. In the Sensor Setup menu, select type Sensor on digital input.

Figure 4.32—Select Sensor System

| ×  | Select the type of the<br>Sensorsysteme | connected sensor. |              |
|----|-----------------------------------------|-------------------|--------------|
|    | ATI NET/FT sensor                       |                   | -            |
|    | ATI-DAQ system                          |                   | ALLING MUNKY |
| 2  | Sensor on analog inp                    | ut                | 4            |
| 25 | Sensor on digital inp                   | ut 🕟              |              |
|    |                                         |                   | a nu         |
|    | Back Senso                              | or type Next      | Save         |

- 2. Map the sensor values (Fx,Fy,Fz,Tx,Ty,Tz) in FTCtrl to the correct Digital IO. In this **FTCtrl Sensor Configuration**, **Index** refers to the Digital IO byte.
- Because 1 byte contains 8 bits, the byte index increments 4 bytes for every 32 bits.
- Per the example in *Section 4.1.3.1—Map the Sensor's Digital Inputs (for V3.x)*, *Fx* data was mapped to Bits 1 through 32. Thus, *Fx* starts at BYTE 1. *Fy* was mapped to Bits 33 through 64. Thus, *Fy* starts at BYTE 5. And so the mapping continues for the other sensor values.
- Be sure these byte indices are correctly mapped to the Digital IO in the controller, because they may be different from the example in *Section 4.1.3.1*.

| × | controller. The sca | aling strengt | hens or | weakens th | the digital inpu<br>le signal. | ts (Indx) of the      | e robot |
|---|---------------------|---------------|---------|------------|--------------------------------|-----------------------|---------|
| _ | Fy                  |               | U       | 1000001    | Dword                          | and the second second |         |
|   | Sensor value<br>Fz  | 9             | 0       | 0.000001   | DWord                          | -                     |         |
|   | Sensor value<br>Tx  | 13            | 0       | 0.000001   | DWord                          | •                     |         |
| 0 | Sensor value<br>Ty  | 17            | 0       | 0.000001   | DWord                          | •                     |         |
|   | Sensor value<br>Tz  | 21            | 0       | 0.000001   | DWord                          | •                     | -       |

Figure 4.33—FTCtrl Sensor Configuration

- 3. In the **Offset** field, enter *0* for all values.
- 4. Set the **Data width** to *DWord*.
- 5. Set the Scaling Factor (refer to Section 6.2—Convert ATI F/T Sensor's Data From Counts to User Units).
- 6. Press Save.
- 7. Continue with the FTCtrl task set up as described in the KUKA FTCtrl manual.

## 4.3.2 KUKA FTCtrl V4.x and V5.x

- 1. Link the sensor system selection to each individual FTCtrl task independently:
- When creating a new task in the **Task Management** window, select type **Field bus device**, and then the desired task type.

| Task management         |                         |   |
|-------------------------|-------------------------|---|
|                         |                         |   |
| Sensor type ► Task type |                         |   |
| ATI NET F/T             | Point-related           |   |
| Field bus device        | Path-related            |   |
| From selected task      | Load data determination | t |

#### Figure 4.34—Link the Sensor System to the FTCtrl Task

- 2. Map the sensor values (Fx,Fy,Fz,Tx,Ty,Tz) in FTCtrl to the correct Digital IO. In this **FTCtrl Sensor Configuration**, **RSI input** refers to the RSI Digital IO bit.
- Per the example in *Section 4.1.3.2—Map the Sensor's Digital Inputs (for V4.x and V5.x), Fx* data was mapped to Bits 1 through 32. Thus, *Fx* starts at BIT 1. *Fy* was mapped to Bits 33 through 64. Thus, *Fy* starts at BIT 33. And so the mapping continues for the other sensor values.
- Be sure these bit indices are correctly mapped to the Digital IO in the controller, because they may be different from the example in *Section 4.1.3.2*.

#### Figure 4.35—FTCtrl Sensor Configuration

#### FTCtrl sensor configuration

Assignment of sensor channels to RSI inputs. FTCtrl uses F = (sensor value + offset) \* scaling.

|                    | RSI input              | Data ty | rpe | Offset | Scaling |      |
|--------------------|------------------------|---------|-----|--------|---------|------|
| Sensor value<br>Fx | 1                      | Int32   | -   | 0      | 1E-06   |      |
| Sensor value<br>Fy | 33                     | Int32   | -   | 0      | 1E-06   |      |
| Sensor value<br>Fz | 65                     | Int32   | -   | 0      | 1E-06   |      |
| Sensor value<br>Tx | 97                     | Int32   | -   | 0      | 1E-06   | •    |
| Back (             | Connection<br>Mounting | Next    |     |        |         | Save |

- 3. In the **Offset** field, enter **0** for all values.
- 4. Set the **Data type** to *Int32*.
- 5. Set the Scaling Factor (refer to Section 6.2—Convert ATI F/T Sensor's Data From Counts to User Units).
- 6. Press Save.
- Once saved, the scaling displays in scientific notation (refer to *Figure 4.35*).
- 7. Continue with the FTCtrl task set up as described in the *KUKA FTCtrl* manual.

## 5. FTCtrl Programming

For information on how to program the application, refer to the *KUKA.ForceTorqueManual* and consult with a KUKA applications engineer. FTCtrl training is available through KUKA College.

## 6. Monitoring F/T Data

### 6.1 View Sensor Signals on Teach Pendant

If the sensor inputs are mapped into KRC Digital IO (*Section 4.3.1—KUKA FTCtrl V3.x*), navigate to the **Digital Inputs**. The individual bits should flash as the sensor reads values.

Remember, each 32 bits corresponds to an input reading from the sensor. In the example from *Section 4.3.1—KUKA FTCtrl V3.x*, \$IN[1] to \$IN[32] were mapped to the *Fx* reading. \$IN[1] through \$IN[32] are a 32-bit binary representation of the *Fx* reading, in Counts.

See the applicable ATI sensor manual for more information on Counts vs. user units.

## 6.2 Convert ATI F/T Sensor's Data From Counts to User Units

Upon receipt of each real-time F/T sample in Counts, divide these values by the Counts per Force (CpF) and Counts per Torque (CpT) scaling factor. These scaling factors are in the sensor's Calibration Object.

- To determine the CpF or CpT of an ATI sensor, refer to the ATI manual. For an ATI EtherCAT Axia, ATI provides a *Calibration and Accuracy Report* that lists the CpF and CpT values in the *Output Scaling* section.
- For example, if the sensor's CpF is 1,000,000 Counts per Newton (N), then Force (N) = Counts ÷ 1,000,000.

**NOTICE:** KUKA FTCtrl Digital IO Sensor Type requires specifying a **Scaling Factor**. A **Scaling Factor** is the same as  $1 \div CpF$  or  $1 \div CpT$ . So for a CpF of 1,000,000, enter a **Scaling Factor** of 0.000001.

## 6.3 Use F/T Data as REAL-type Variables

In this section, these steps (namely converting from binary IO to REAL variables) require approximately *KUKA Programming 2* level of KUKA programming experience. ATI is not a robotic integrator and can only provide limited support.

- 1. Programmatically, group each 32-bit binary number so that they can be converted into REAL numbers and stored in variables:
- Group the 32 bits with the KUKA SIGNAL command.
- For values to update constantly, write the program in the KRC's submit program.
- Note: If the sensor signals are mapped to the **RSI IO** (V4.x and V5.x), then they also must be mapped to the **KRC IO**.
- 2. Determine the **Scaling Factor** for the sensor (refer to *Section 6.2—Convert ATI F/T Sensor's Data From Counts to User Units*).

**NOTICE:** The **Scaling Factor** is used to convert the sensor's F/T data from Counts to user units, such as N and Nm.

3. Create REAL variables for the scaling factor (1/CpF or 1/CpT) and the forces and torques in R1\ System\\$config.dat. Refer to *Figure 6.1*.

Figure 6.1—Create User Defined Variables

| The Cell configuration |                                         | [] [1029048] - KRC:\R1\System\\$config.dat |  |  |  |
|------------------------|-----------------------------------------|--------------------------------------------|--|--|--|
| DEF_0                  | OV_PRO(INT)                             |                                            |  |  |  |
| 830                    | ;=====                                  |                                            |  |  |  |
| 831                    | ; User                                  | defined Variables                          |  |  |  |
| 832                    | ;=====                                  |                                            |  |  |  |
| 833                    |                                         |                                            |  |  |  |
| 834                    | SIGNAL                                  | SensorX \$IN[1] TO \$IN[32]                |  |  |  |
| 835                    | SIGNAL                                  | SensorY \$IN[33] TO \$IN[64]               |  |  |  |
| 836                    | SIGNAL                                  | SensorZ \$IN[65] TO \$IN[96]               |  |  |  |
| 837                    | SIGNAL                                  | SensorA \$IN[97] TO \$IN[128]              |  |  |  |
| 838                    | SIGNAL                                  | SensorB \$IN[129] TO \$IN[160]             |  |  |  |
| 839                    | SIGNAL                                  | SensorC \$IN[161] TO \$IN[192]             |  |  |  |
| 840                    |                                         |                                            |  |  |  |
| 841                    | SIGNAL                                  | SampleCounter \$IN[193] TO \$IN[224]       |  |  |  |
| 842                    | SIGNAL                                  | StatusCode \$IN[225] TO \$IN[256]          |  |  |  |
| 843                    |                                         |                                            |  |  |  |
| 844                    |                                         |                                            |  |  |  |
| 845                    | REAL S                                  | CALING=1.0E-6                              |  |  |  |
| 846                    | REAL F                                  | X, FV, FZ, TX, TV, TZ                      |  |  |  |
| 847                    | 1.0000000000000000000000000000000000000 | 1 41 01 1 01 41 CE                         |  |  |  |
| 848                    |                                         |                                            |  |  |  |
| 849                    |                                         |                                            |  |  |  |

- 4. Convert the sensor's F/T data readings from Counts to user units, such as N and Nm. Refer to *Section 6.2—Convert ATI F/T Sensor's Data From Counts to User Units.*
- In order to constantly update the values, program the following calculation, as shown in *Figure 6.2*, into the controllers R1\System\sps.sub program.

Figure 6.2—Calculation to Constantly Update Values

| 🕷 Cell config | uration 📑 [1029048] - KRC:\R1\System\sps.sub |
|---------------|----------------------------------------------|
| 💊 SPS ( )     |                                              |
| DT            | PERFORE (DACIOIPANAOER IDC)                  |
| 52 白          | ;FOLD USER PLC                               |
| 53            | ;Make your modifications here                |
| 54            |                                              |
| 55            | Fx=SensorX*SCALING                           |
| 56            | Fy=SensorY*SCALING                           |
| 57            | Fz=SensorZ*SCALING                           |
| 58            | Tx=SensorA*SCALING                           |
| 59            | Ty=SensorB*SCALING                           |
| 60            | Tz=SensorC*SCALING                           |
| 61            |                                              |
| 62            |                                              |
| 63 -          | ;ENDFOLD (USER PLC)                          |

## 7. Troubleshooting Guidance

When troubleshooting the ATI sensor, refer to the appropriate *ATI manual*. Answers to frequently asked questions are available from the ATI website: *https://www.ati-ia.com/library/documents/FT\_FAQ.pdf*.

Note:

Please read the manual before calling customer service, and have the following information available:

- 1. Serial number (e.g., FT01234)
- 2. Sensor model (e.g., Axia90-M50)
- 3. Calibration (e.g., US-15-50, SI-65-6, etc.)
- 4. Accurate and complete description of the question or problem
- 5. Robot model, controller model, controller software version, and installed KUKA FTCtrl options.

Be near the F/T system when calling (if possible). For questions specific to KUKA-provided software or hardware, please contact KUKA's technical support.

For additional troubleshooting information or to speak with a customer service representative, please contact ATI at:

ATI Industrial Automation (a Novanta Company)

1031 Goodworth Drive Apex, NC 27539 USA *www.ati-ia.com* Tel: +1 919-772-0115 Fax: +1 919-772-8259

#### **Application Engineering**

E-mail: ft.support@novanta.com

24/7 Support Tel: +1 855.ATI-IA.00 (+1 855-284-4200)

## 8. Specifications

#### 8.1 F/T Sensor

For specifications of the ATI sensor, refer to the ATI website or appropriate ATI F/T sensor manual.